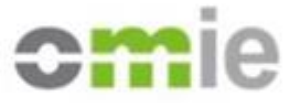

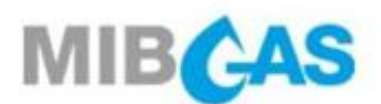

## PLATAFORMA DE INFORMACIÓN PRIVILEGIADA

WEBINAR INFORMATIVO ONLINE

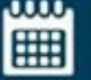

Martes, 15 de diciembre 11 am (CET)

- Introducción
- Regulación que aplica
- Proceso de registro
- Envío de información en el web privado
- Consulta de información en el web público
- Aspectos jurídicos de la contratación del servicio
- Proceso de firma mediante certificado electrónico
- Preguntas

Acceda a la reunión a través del siguiente **link** M

#### OMIE

Dirección de Seguimiento de Mercado T (+34) 91 659 89 00 seguimientomercado@omie.es

#### MIBGAS

Dirección de Comunicación y Personas T (+34) 91 268 2604 comunicacion@mibgas.es

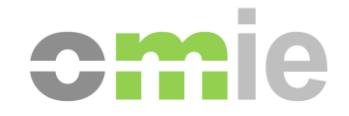

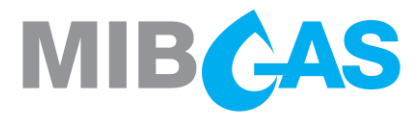

## PLATAFORMA DE INFORMACIÓN PRIVILEGIADA

**INSTRUCCIONES:** 

- Desconectar micrófono y cámara
- Contactar por chat para preguntas
- Identificación con nombre y empresa

Webinar, 15 de diciembre de 2020

# COMISIÓN NACIONAL DE LOS MERCADOS Y LA COMPETENCIA

## REMIT INFORMACIÓN PRIVILEGIADA

Esther Espeja Subdirectora de Mercados Derivados de la Energía

15 de diciembre de 2020

REMIT. Obligación de publicación de Información privilegiada CNMC

- Artículo 4.1 de REMIT: Los participantes en el mercado difundirán la información privilegiada en su poder:
  - Relativa a empresas o instalaciones que ellos mismos, o su empresa matriz o conexa, posean o dirijan; o
  - Sobre las que dichos participantes o empresas tengan responsabilidades operativas, ya sea total o parcialmente;
  - De manera efectiva y oportuna.

#### **REMIT.** Concepto de información privilegiada

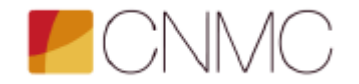

Artículo 2.1 de REMIT: "La información de carácter concreto, que no se haya hecho pública, y que se refiere directa o indirectamente a uno o varios productos energéticos al por mayor, y que, de hacerse pública, podría afectar de manera apreciable a los precios de dichos productos energéticos al por mayor."

a) Que deba hacerse pública **conforme a los Reglamentos** (CE) N° 714/2009 y (CE) N° 715/2009, incluidas las directrices y los códigos de red adoptados en virtud de dichos Reglamentos;

b) Relacionada con la capacidad y la utilización de instalaciones de producción, almacenamiento, consumo o transporte de electricidad o de gas natural, o relacionada con la capacidad y la utilización de instalaciones de GNL, incluida la indisponibilidad planificada o no de dichas instalaciones;

c) Que deba revelarse obligatoriamente en virtud de disposiciones legales o reglamentarias de la Unión o de un Estado miembro, las normas de mercado y los contratos o usos del mercado mayorista de la energía de que se trate, en la medida en que exista la probabilidad de que esta información tenga un efecto significativo sobre los precios de los productos energéticos al por mayor, y

d) **Cualquier otra información** que, con toda probabilidad, un participante razonable en el mercado **utilice para basar su decisión** de realizar una transacción o de emitir una orden para realizar operaciones en relación con un producto energético al por mayor."

REMIT. Capítulo 5.3 de la 5ª edición de la Guía de ACER

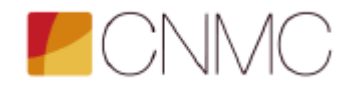

#### «Concepto de información privilegiada»:

Aclara el concepto de información privilegiada recogido en el artículo 2 de REMIT, estableciendo que se calificará como información privilegiada aquella que cumpla "acumulativamente" las siguientes condiciones:

#### 'Inside information' means

- information of a precise nature,
- which has not been made public,
- which relates, directly or indirectly, to one or more wholesale energy products and
- which, if it were made public, would be likely to significantly affect the prices of those wholesale energy products.

https://documents.acer-remit.eu/wpcontent/uploads/5th-Edition-ACER-Guidance-updated.pdf Guidance on the application of Regulation (EU) No 1227/2011 of the European Parliament and of the Council of 25 October 2011 on wholesale energy market integrity and transparency

ACER

5<sup>th</sup> Edition

Updated 18 November 2020

European Union Agency for the Cooperation of Energy Regulators Trg Republike 3 1000 Ljubijana, Slovenia REMIT. Capítulo 7.1 de la 5ª edición de la Guía de ACER

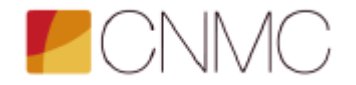

#### «Quién debe difundir la información privilegiada»:

- El apartado 7.1 de la Guía de ACER se centra en definir quién debe difundir la información privilegiada:
  - > El participante en el mercado (MP) en relación a:
    - Información, activos o negocios de su propiedad o bajo su control.
    - Información, activos o negocios de propiedad o bajo el control de su empresa matriz o filiales.
    - Activos o negocios de los que el MP o empresas de su grupo tengan el control operativo, en todo o en parte.
  - Las personas (físicas o jurídicas) empleadas por el MP o que actúen en nombre del MP y que difunden esa información privilegiada en el ejercicio normal de su trabajo, profesión o funciones;

#### **REMIT. Dudas**

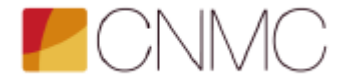

### remit@cnmc.es

| uropean Register<br>of Market<br>Participants | List of<br>Organised<br>Market Places | List of<br>Standard<br>Contracts | List of RRMs   | List of Inside<br>Information | ARIS Applications - | Documents |   |
|-----------------------------------------------|---------------------------------------|----------------------------------|----------------|-------------------------------|---------------------|-----------|---|
| Documents                                     |                                       |                                  |                |                               |                     | Search    | Q |
|                                               | ortal Docume                          | nts                              |                |                               |                     |           |   |
| List of all do                                | cuments                               |                                  |                |                               |                     |           |   |
| Knowledge B                                   | Base                                  |                                  |                |                               |                     |           |   |
| Document C                                    | ategories                             |                                  |                |                               |                     |           |   |
| Categories                                    |                                       |                                  |                |                               |                     |           |   |
| REM                                           | IIT and Implementi                    | ing Regulation                   |                |                               |                     |           |   |
| <ul> <li>Guid</li> </ul>                      | ance on REMIT                         |                                  |                |                               |                     |           |   |
| <ul> <li>Reco</li> </ul>                      | ommendations to t                     | he Commission                    | 1 I            |                               |                     |           |   |
| • REM                                         | IT Reporting User                     | Package                          |                |                               |                     |           |   |
| -                                             | List of Standard                      | Contracts                        |                |                               |                     |           |   |
| -                                             | List of RRMs with                     | n data types                     |                |                               |                     |           |   |
| -                                             | RRM Requireme                         | nts                              |                |                               |                     |           |   |
| -                                             | Transaction Rep                       | orting User Ma                   | nual           |                               |                     |           |   |
| -                                             | Manual of Proce                       | dures on data                    | reporting      |                               |                     |           |   |
| -                                             | Guidance on the                       | implementatio                    | n of web feeds |                               |                     |           |   |
| • ACE                                         | R Staff Letters                       |                                  |                |                               |                     |           |   |
|                                               | 2020                                  |                                  |                |                               |                     |           |   |
| -                                             | 2019                                  |                                  |                |                               |                     |           |   |

# COMISIÓN NACIONAL DE LOS MERCADOS Y LA COMPETENCIA

Gracias por su atención

## ÍNDICE

- 1. INTRODUCCIÓN
- 2. PROCESO DE REGISTRO
- 3. ENVÍO DE MENSAJES UMM
- 4. PUBLICACIÓN DE MENSAJES EN LA IIP
- 5. ASPECTOS JURÍDICOS DE LA CONTRATACIÓN DEL SERVICIO
- 6. FIRMA MEDIANTE CERTIFICADO ELECTRÓNICO
- 7. CALENDARIO

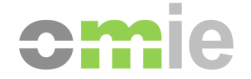

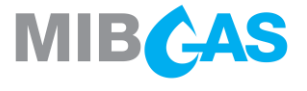

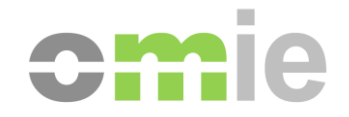

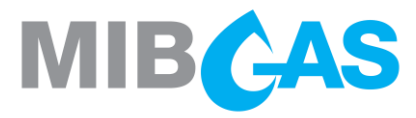

# INTRODUCCIÓN

## 1. INTRODUCCIÓN

El 1 de enero de 2021, los participantes del mercado europeo deberán publicar su información privilegiada en una IIP validada por ACER.

Con el desarrollo de una Plataforma IIP (Inside Information and Transparency Platforms), MIBGAS y OMIE ofrecen a los participantes del mercado ibérico los siguientes servicios, tanto del **sector eléctrico** como del **sector gasista** para que estos puedan cumplir con el *artículo 4* de REMIT:

- Publicación de información privilegiada
- Diseminación de la información privilegiada de forma centralizada y certificada a través de fuentes web.
- Almacenamiento de la información privilegiada publicada y posibilidad de descarga de la misma.

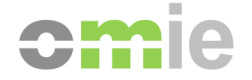

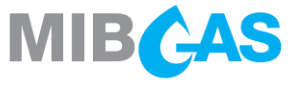

## 1. INTRODUCCIÓN

Las plataformas de información privilegiada deben ser verificadas por ACER en un proceso que se divide en dos fases:

- 2. La Agencia evalúa el método web que cada una utilizará para recopilar la información (feeds web) y su fiabilidad.

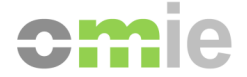

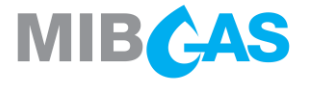

## 1. INTRODUCCIÓN

El acceso a la información publicada en la IIP es de carácter público y gratuito para todos los interesados, no solo para los agentes de MIBGAS y OMIE, sino para cualquier participante de otros mercados mayoristas, con el fin de promover la transparencia y la difusión de información de forma centralizada al máximo de usuarios posibles.

El servicio de publicación de información privilegiada se ofrece únicamente de forma gratuita a los participantes del mercado eléctrico gestionado por OMIE y del mercado de gas gestionado por MIBGAS. accessible

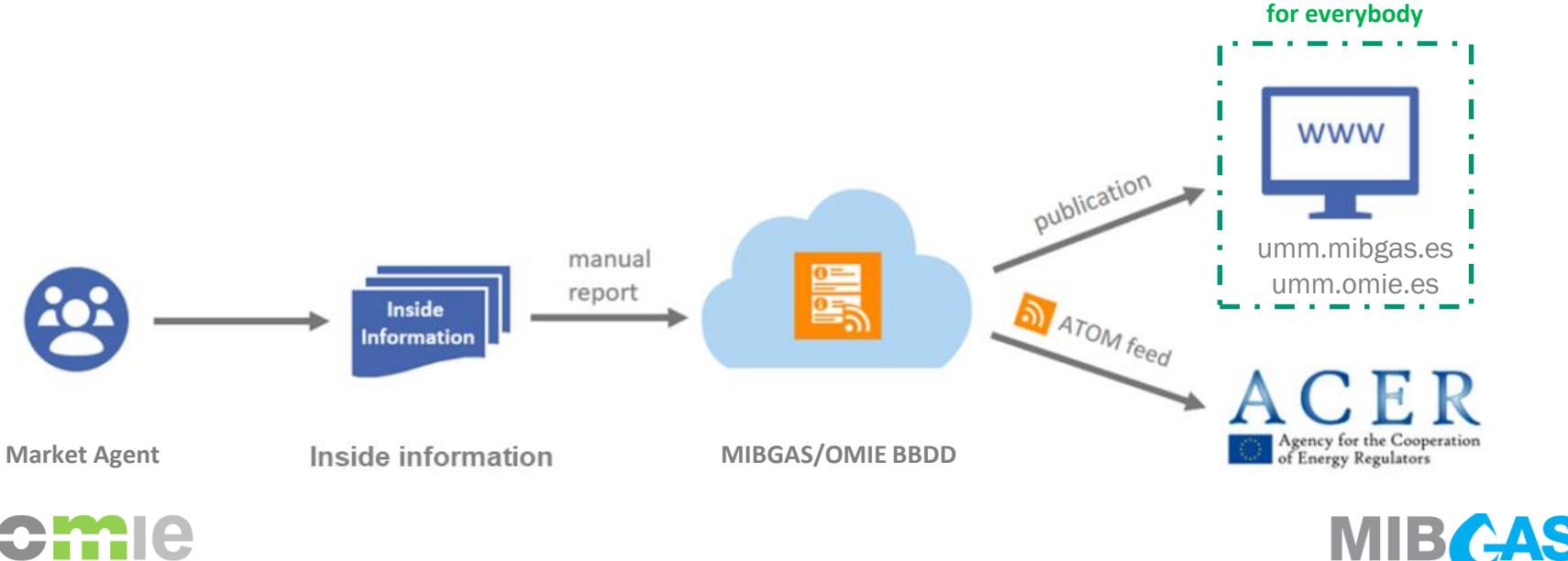

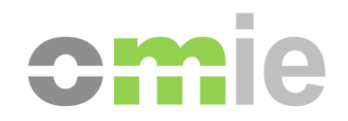

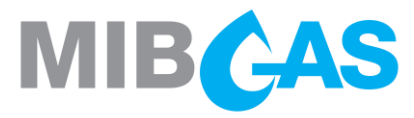

# 2

## PROCESO DE REGISTRO

#### 2. PROCESO DE REGISTRO

Para el proceso de registro y el envío de información es necesario tener un **certificado electrónico** emitido por MIBGAS/OMIE con perfil de Actualización, igual que el utilizado para las transacciones del mercado.

Ambos procesos paralelos se realizan a través de:

- Electricidad: https://www.mercado.omie.es/
- Gas: <u>https://www.market.mibgas.es/</u>

#### PRUEBAS SEMANA 14 -18 DICIEMBRE:

Todas las pruebas convocadas para esta semana se realizarán en los entornos de preproducción.

- Electricidad: <u>https://www.pruebas.omie.es/</u>
- Gas: <u>https://www.preprod.market.mibgas.es/</u>

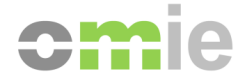

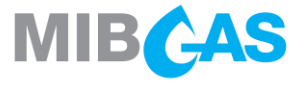

#### 2. PROCESO DE REGISTRO - ELECTRICIDAD

**Primer Paso >** dar de alta una persona de contacto bajo el tipo de "**Representante IIP**" y completar todos los campos obligatorios

| Cpruebase                      |                  |                                                          |                                                                                                    |
|--------------------------------|------------------|----------------------------------------------------------|----------------------------------------------------------------------------------------------------|
| Inicio Mercado Diario 🔻 Mer    | cado Intradiario | o 🔻 Mercado Continuo 🔻 Lio                               | quidaciones 🔻 REMIT / UMM 🔻 Datos de Agentes 💌 Descargas 🔻 🤿                                                                                                    |
| ≎ Datos de Agentes             |                  | Solicitudes                                              | Agentes: Ver   Nuevo   Modificar     Representantes: Nuevo     Envío de documentación electrónica: Nuevo                                                                                                    |
| Lista de tareas                |                  | Medios Técnicos                                          | Personas de contacto: Ver Nueva Modificar                                                                                                    |
| Titular                        | ENR              | Medios de Comunicación                                   |                                                                                                    |
| Grupo de datos                 | Lista            | Declaraciones firmadas                                   | Campo Valor solicitado                                                                                                    |
|                                |                  | Datos operativos                                         | Agente * Seleccionar un valor Tipo de Contacto * Representante IIP                                                                                                    |
|                                |                  | Agentes y Personas de Contacto                           | Nombre * Dirección Dirección Direcci |
| Número de Solicitud 🗘 Título 🗘 | Tarea 🗘          | <ul> <li>Unidades</li> </ul>                             | Ciudad País                                                                                                    |
| Ningún registro encontrado     |                  | <ul> <li>Garantías, Liquidación y Facturación</li> </ul> | Teléfono<br>Fax                                                                                                    |
|                                |                  | Horarios y plazos para las solicitudes de l<br>agentes   | Correo electrónico * Correo electrónico de grupo                                                                                                    |
|                                |                  | REMIT / UMM                                              | Comentarios                                                                                                    |
|                                | l                |                                                          | He leido y acepto la política de protección de datos disponidor en la intormación legal                                                                                                    |

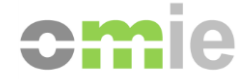

#### 2. PROCESO DE REGISTRO - GAS

**Primer Paso >** dar de alta una persona de contacto bajo el tipo de "**Responsable Mensajes UMM**" y completar todos los campos obligatorios

| PREPRODUCCIÓN                                          |                                                        |                                                                                                    |
|--------------------------------------------------------|--------------------------------------------------------|----------------------------------------------------------------------------------------------------|
| Inicio v Información pública v Negociació              | ón del agente 🔻 Información económica del a            | gente v REMIT / UMM v Datos de participantes v Descargas v                                                     |
| ◦ Productos GN en PVB en nego                          | Estado de registro<br>Modificación datos de referencia | <ul> <li>Información básica</li> <li>Personas de contacto</li> <li>Datos de facturación y bancarios</li> </ul> |
| Within Day PVB 10/12/2020                              | Contrato de adhesión                                   | Cartera de negociación: Ver   Nueva     Límites a ofertas: Ver   Modificat                                     |
| 000 GDAES_Fr201211 - Day Ahead PVB 11/12/2020          | Mantenimiento de certificados de seguridad             | Responsable REMIT                                                                                              |
| 000 GDAES_Sa201212 - Day Ahead PVB 12/12/2020          | REMIT                                                  | Responsable de Garantías     Contacto general MD Plazo                                                         |
| 002000 GDAES_Su201213 - Day Ahead PVB 13/12/2020       | UMM                                                    | Contacto general MD Spot     Resp. Mensaies UMM                                                                |
| U GWEES_2012-12_13 - Weekend Ahead PVB 12/2020 - 12_13 |                                                        |                                                                                                    |
| Ht GBoMES_2012-11 - Balance of Month PVB 12/2020 - 11  | Servicio aviso por email                               | Nombre * CARMEN<br>Dirección * ALFONSO XI                                                                      |
| Hil GMAES_2101 - Month Ahead PVB 01/2021               |                                                        | Código postal * 28014<br>Ciudad * MADRID                                                                       |
| GMES_2102 - Month PVB 02/2021                          |                                                        | País* ESPAÑA                                                                                                   |
| GMES_2103 - Month PVB 03/2021                          |                                                        | Teléfono * Móvil                                                                                               |
| 1411 GQES_21Q1 - Quarter PVB 1/2021                    |                                                        | Fax Correo Electrónico * CESPINOSA@MIBGAS.ES                                                                   |
| 0QES_21Q2 - Quarter PVB 2/2021                         |                                                        | Correo Electrónico<br>(Grupo)                                                                                  |

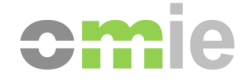

MIBCAS

#### 2. PROCESO DE REGISTRO - ELECTRICIDAD

Segundo paso > solicitud de alta UMM. (Este paso será omitido en las pruebas).

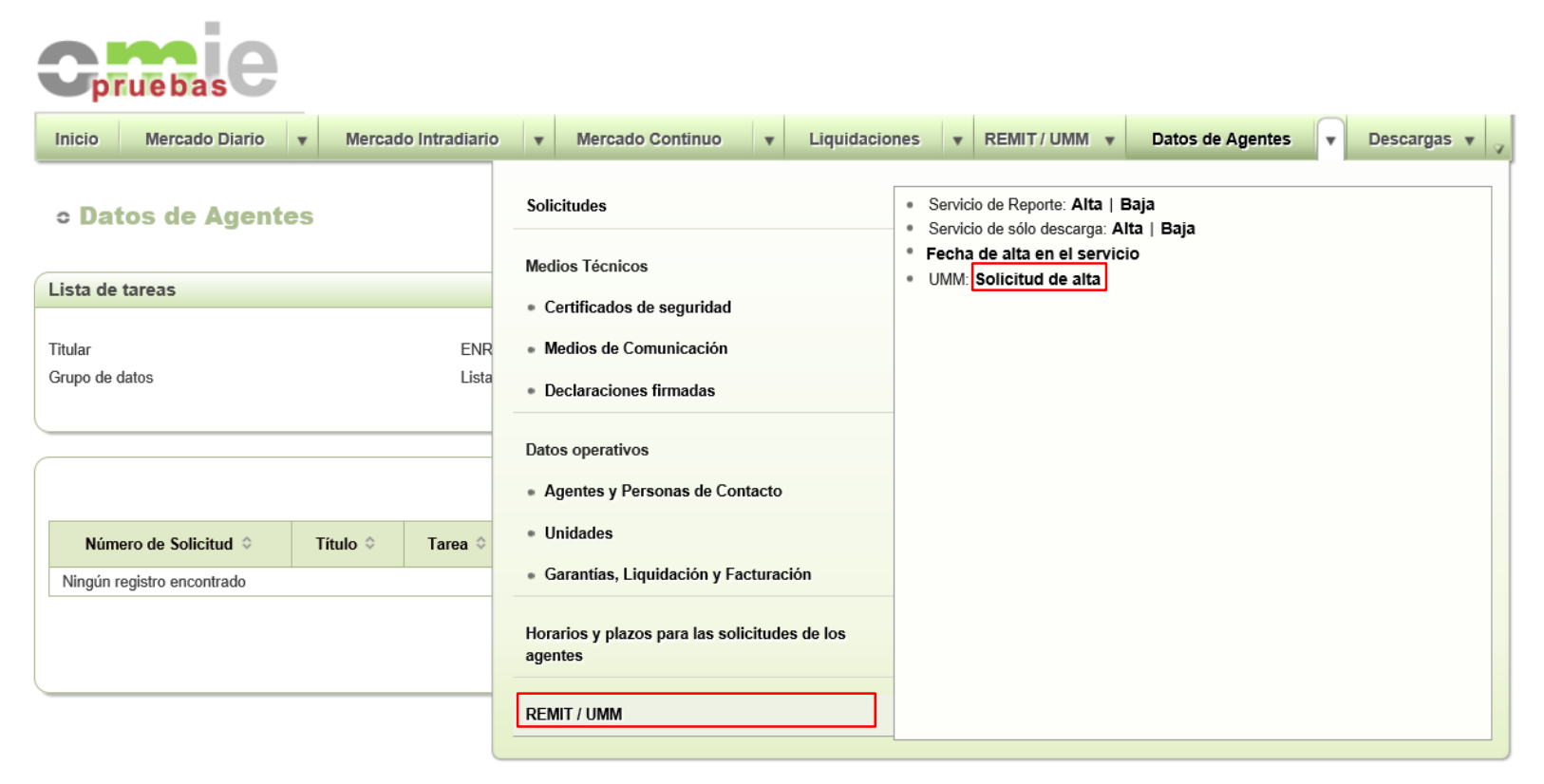

El correo electrónico que se introduzca será el que reciba posteriormente el contrato a firmar para iniciar la contratación del servicio.

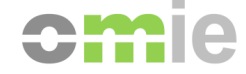

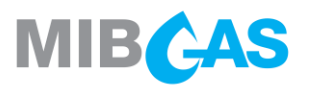

#### 2. PROCESO DE REGISTRO - GAS

Segundo paso > solicitud de alta UMM. (Este paso será omitido en las pruebas).

- Descarga del documento a firmar (contrato)
- Solicitud de alta > subir el documento ya firmado
- Consulta de solicitudes (estado y fecha de alta)

| MIBCAS                                               |                  |                              |                                 |             |  |  |  |  |  |  |  |
|------------------------------------------------------|------------------|------------------------------|---------------------------------|-------------|--|--|--|--|--|--|--|
| PREPRODUCCIÓN                                        |                  |                              |                                 |             |  |  |  |  |  |  |  |
| Inicio 🔻 Información pública 🔻 Negociación           | ón del agente 🔻  | Información económica del a  | gente 🔻                         | Descargas v |  |  |  |  |  |  |  |
| ≎ Productos GN en PVB en nego                        | Estado de regis  | tro                          | Descarga del documento a firmar |             |  |  |  |  |  |  |  |
| Producto                                             | Modificación da  | tos de referencia            | Consulta de solicitudes UMM     |             |  |  |  |  |  |  |  |
| GWDES_Th201210 - Within Day PVB 10/12/2020           | Contrato de adr  | nesión                       | -                               |             |  |  |  |  |  |  |  |
| 00000000000000000000000000000000000000               | Mantenimiento    | de certificados de seguridad | -                               |             |  |  |  |  |  |  |  |
| 000 GDAES_Sa201212 - Day Ahead PVB 12/12/2020        | REMIT            |                              |                                 |             |  |  |  |  |  |  |  |
| 00455_5u201213 - Day Ahead PVB 13/12/2020            | UMM              |                              |                                 |             |  |  |  |  |  |  |  |
| GWEES_2012-12_13 - Weekend Ahead PVB 12/2020 - 12_13 |                  |                              |                                 |             |  |  |  |  |  |  |  |
| GBoMES_2012-11 - Balance of Month PVB 12/2020 - 11   | Servicio aviso p | oor email                    | -                               |             |  |  |  |  |  |  |  |
| Hill GMAES_2101 - Month Ahead PVB 01/2021            |                  |                              |                                 |             |  |  |  |  |  |  |  |
| GMES_2102 - Month PVB 02/2021                        |                  |                              |                                 |             |  |  |  |  |  |  |  |
| Hi GMES_2103 - Month PVB 03/2021                     |                  |                              |                                 |             |  |  |  |  |  |  |  |
| GQES_21Q1 - Quarter PVB 1/2021                       |                  |                              |                                 |             |  |  |  |  |  |  |  |

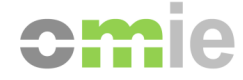

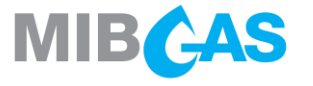

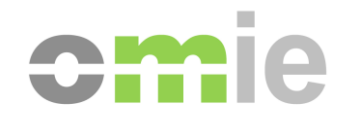

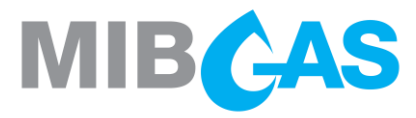

# ENVÍO DE MENSAJES UMM

## 3. ENVÍO DE MENSAJES UMM

Según el Anexo VII del <u>Manual of Procedures</u> hay 3 tipos diferentes de "Urgent Market Messages" (UMM), cada uno con una serie de parámetros:

## Figure 1: List of fields for UMMs related to unavailability of electricity (I.) and gas facilities (II.) and 'other market information' (III.)

| I.   | Unavailabilities of electricity facilities | н.   | Unavailabilities of gas facilities |
|------|--------------------------------------------|------|------------------------------------|
| 1    | Message ID                                 | 1    | Message ID                         |
| 2    | Event Status                               | 2    | Event Status                       |
| 3    | Type of Unavailability                     | 3    | Type of Unavailability             |
| 4/a  | Type of Event                              | 4/b  | Type of Event                      |
| 5    | Publication date/time                      | 5    | Publication date/time              |
| 6    | Event Start                                | 6    | Event Start                        |
| 7    | Event Stop                                 | 7    | Event Stop                         |
| 8/a  | Unit of Measurement                        | 8/b  | Unit of Measurement                |
| 9    | Unavailable Capacity                       | 9    | Unavailable Capacity               |
| 10   | Available Capacity                         | 10   | Available Capacity                 |
| 11/a | Installed Capacity                         | 11/b | Technical Capacity                 |
| 12   | Reason of the Unavailability               | 12   | Reason of the Unavailability       |
| 13   | Remarks                                    | 13   | Remarks                            |
| 14   | Fuel Type                                  | 15/b | Balancing Zone                     |
| 15/a | Bidding Zone                               | 16   | Affected Asset or Unit             |
| 16   | Affected Asset or Unit                     | 17   | Affected Asset or Unit EIC Code    |
| 17   | Affected Asset or Unit EIC Code            | 18   | Market Participant                 |
| 18   | Market Participant                         | 19   | Market Participant Code            |
| 19   | Market Participant Code                    |      |                                    |

| ш. | Other market information |
|----|--------------------------|
| 1  | Message ID               |
| 2  | Event Status             |
| 5  | Publication date/time    |
| 6  | Event Start              |
| 7  | Event Stop               |
| 13 | Remarks                  |
| 18 | Market Participant       |
| 19 | Market Participant Code  |

Electricidad Gas Other

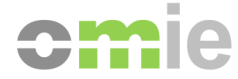

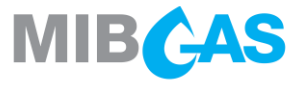

## 3. ENVÍO DE MENSAJES UMM

- Cuando el proceso de registro ha finalizado se podrá proceder al envío de mensajes UMM.
- Tres métodos disponibles:
  - Formulario en pantalla
  - Cargando un fichero XML
  - Mediante Web Services.

| Inicio Mercado Diario 🔻                                                                                                    | Mercado Intradiario                                       | •                         | Mercado Continuo                                                                                                    | •       | Liquidacion | es v                                                              | REMIT / U                                    | MM 👻 | Datos de Agentes    | •          | Descargas 🔻 🪽 |
|----------------------------------------------------------------------------------------------------|-----------------------------------------------------------|---------------------------|----------------------------------------------------------------------------------------------------|---------|-------------|-------------------------------------------------------------------|----------------------------------------------|------|---------------------|------------|---------------|
| <ul> <li>Mercado Diario</li> <li>Ofertas</li> <li>Normales Defecto UOF sin Oferta</li> <li>0</li> <li>0</li> <li>0</li> </ul> | Se<br>Resultados<br>Precio Medio<br>Mín - Máx<br>Anterior | Info<br>Ser<br>Fac<br>Cou | ormación reportada<br>rvicio de sólo descarga<br>cturación<br>dificación Orderld/UTI<br>ormación privilegiada / Mens | sajes U | JMM         | <ul> <li>Inserta</li> <li>Po</li> <li>Po</li> <li>Cons</li> </ul> | ar<br>ır pantalla<br>ır fichero<br>sulta UMM |      |                     |            |               |
| • Mercado Intradia                                                                                                    | r <mark>io</mark> Sesio                                   | ón <b>6</b>               | 09-12-2020                                                                                                    |         | Re          | cibido                                                            | PHF                                          |      | Horario <b>U9:U</b> | <b>U</b> - | 09:50         |

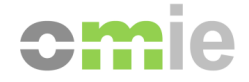

### 3. ENVÍO DE MENSAJES UMM – ENVÍO EN PANTALLA

| prueba                 | ie          |                     |      |              |         |               |   |                   |         |           |        |             |
|------------------------|-------------|---------------------|------|--------------|---------|---------------|---|-------------------|---------|-----------|--------|-------------|
| Inicio Mercad          | lo Diario 🔻 | Mercado Intradiario | Ŧ    | Mercado Co   | ontinuo | Liquidaciones | Ŧ | REMIT/UMM V       | Datos d | e Agentes | •      | Descargas 🔻 |
| Tipo mensaje           | Electricity |                     |      |              |         |               |   |                   |         | Vali      | dación | i y Envío   |
| Identificador del      | mensaje     |                     |      |              |         |               |   |                   |         | Van       | uación | Local       |
| Mensaje Id             |             |                     | Vers | ión          | 1       |               |   |                   |         |           |        |             |
| Evento                 |             |                     |      |              |         |               |   |                   |         |           |        |             |
| Tipo                   |             | <b>&gt;</b>         | Esta | do           | Active  | ·             |   |                   |         |           |        |             |
| Fecha inicio           |             |                     | Hora | inicio (UTC) |         |               |   |                   |         |           |        |             |
| Fecha fin              |             |                     | Hora | fin (UTC)    |         |               |   |                   |         |           |        |             |
| Tipo indisponibilidad  | ~           | 1                   |      |              |         |               |   |                   |         |           |        |             |
| Capacidad              |             |                     |      |              |         |               |   |                   |         |           |        |             |
| Unidad                 | ~           |                     |      |              |         |               |   |                   |         |           |        |             |
| Indisponible           |             | Disponible          |      |              | Ir      | stalada       |   |                   |         |           |        |             |
| Descripción            |             |                     |      |              |         |               |   |                   |         |           |        |             |
| Explicación indisponit | bilidad:    |                     |      |              |         |               |   |                   |         |           |        |             |
|                        |             |                     |      |              |         |               |   | $\langle \rangle$ |         |           |        |             |
| Remark:                |             |                     |      |              |         |               |   |                   |         |           |        |             |
|                        |             |                     |      |              |         |               |   | $\langle \rangle$ |         |           |        |             |
| Tipo fuel              |             | V                   |      |              |         |               |   |                   |         |           |        |             |
| Zonas                  |             |                     |      |              |         |               |   |                   |         |           |        |             |
| Zona 1                 |             | *                   | Zona | 2            |         | •             |   |                   |         |           |        |             |
| Unidad afectada        |             |                     |      |              |         |               |   |                   |         |           |        |             |
| Nombre                 |             |                     | Códi | go EIC       |         |               |   |                   |         |           |        |             |
| Participante           |             |                     |      |              |         |               |   |                   |         |           |        |             |
| Nombre                 |             |                     | Códi | go ACER      |         |               |   |                   |         |           |        |             |
|                        |             |                     |      |              |         |               |   |                   |         |           |        |             |

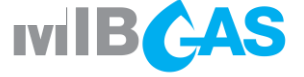

### 3. ENVÍO DE MENSAJES UMM – cargando fichero

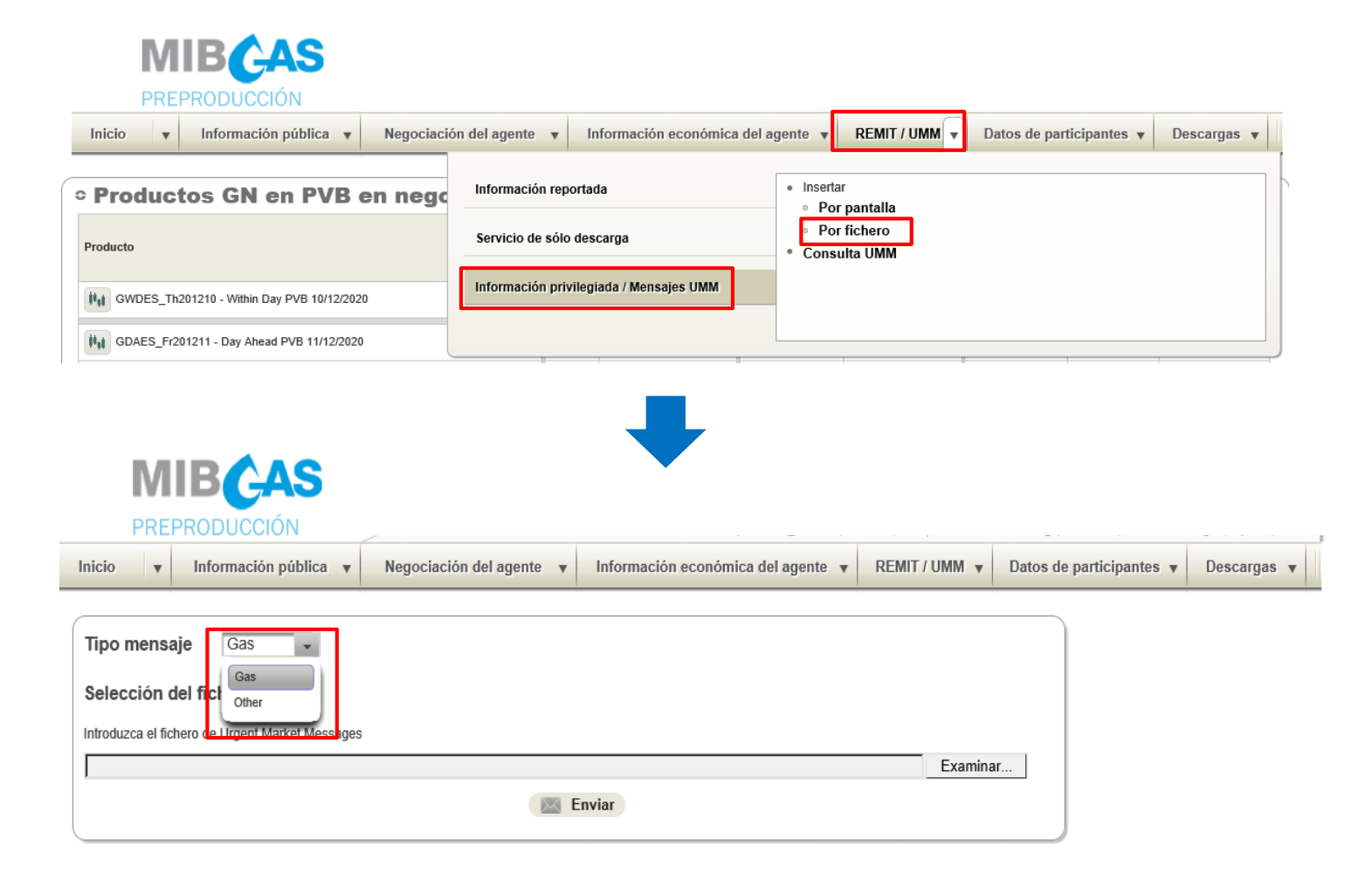

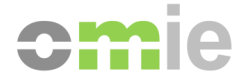

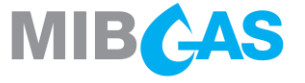

## 3. ENVÍO DE MENSAJES UMM – web services

- Se dispone de documentación de apoyo para el desarrollo de aplicaciones propias para el envío de mensajes "UMM".
- Esta documentación está disponible en "Ayuda y Documentación" igual que ya estaba disponible para otros intercambios de información.

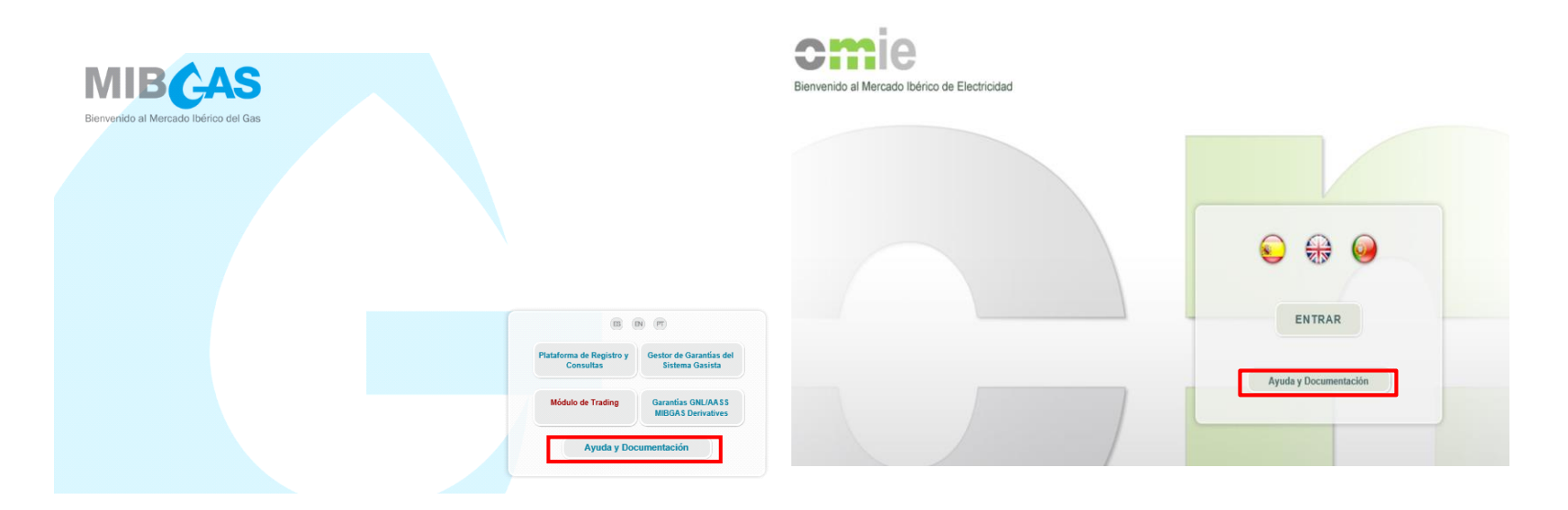

**NOTA**: Probar los aplicativos propios desarrollados en el entorno de pruebas antes de ponerlos en producción.

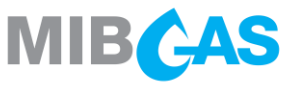

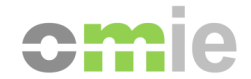

## 3. ENVÍO DE MENSAJES UMM – web services

• Hay un aplicativo funcional de muestra llamado Cliente SIOM2, en su nueva versión incluye el envío de mensaje "UMM".

| omie                                                                                               |                                                                                                    |  |  |  |  |  |  |  |
|----------------------------------------------------------------------------------------------------|----------------------------------------------------------------------------------------------------|--|--|--|--|--|--|--|
| Omie Mercado                                                                                       |                                                                                                    |  |  |  |  |  |  |  |
| Documentación básica<br>Operación de los Mercados                                                  | C Descargas                                                                                            |  |  |  |  |  |  |  |
| Modelo de datos y publicación de información<br>Manuales de usuario                                | Descargas Web Services                                                                                 |  |  |  |  |  |  |  |
| Liquidaciones<br>Acceso mediante Servicios Web<br>Introducción                                     | Documentos xSchema (ZIP)     Documentos WSDL (ZIP)                                                     |  |  |  |  |  |  |  |
| Documentación<br>Descaroas                                                                         | Binarios                                                                                               |  |  |  |  |  |  |  |
| Acceso mediante AMQP al MC                                                                         | Versiones actuales                                                                                     |  |  |  |  |  |  |  |
| Introduccion<br>Documentación                                                                      | Cliente SIOM2, versión 4.7.9, (compatible JVM 1.7 - GemSAFE 6/5.1.1) del 21/01/2020 (ZIP). Ver cambios |  |  |  |  |  |  |  |
| Descargas<br>Novedades                                                                             | Tarjeta remota, versión 3.0.1 (compatible GemSAFE 6/5.1.1) del 17/01/2018 (ZIP). Ver cambios           |  |  |  |  |  |  |  |
| Últimos cambios                                                                                    | Versiones antiguas [+]                                                                                 |  |  |  |  |  |  |  |
| Información precios de oferta máximo y mínimo<br>Información sobre nuevo producto Scalable Complex | Ficheros Fuente                                                                                        |  |  |  |  |  |  |  |
| Orders                                                                                             | Versión actual                                                                                         |  |  |  |  |  |  |  |
|                                                                                                    | Código fuente del cliente SIOM2, versión 4.7.9, del 21/01/2020 (ZIP)                                   |  |  |  |  |  |  |  |

Versiones antiguas [+]

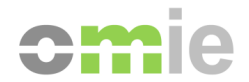

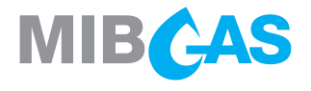

### 3. ENVÍO DE MENSAJES UMM – web services

| Archivo Envío N                                          | Modificaciones                                                                                                    | Consultas Generales Consultas                                                                                                    | de datos envia | dos Descargas A | yuda  |      |        |
|----------------------------------------------------------|----------------------------------------------------------------------------------------------------|----------------------------------------------------------------------------------------------------|----------------|-----------------|-------|------|--------|
| cn                                                       | nie                                                                                                    | 10-12-2                                                                                                    | <b>20</b> 🕑 ′  | 11:28:          | 08    | SOAF | •      |
| • Mercado I                                              | Diario                                                                                                    | Sesión: 11-12-2020                                                                                                    | Cierre:        | 10-12-2020      | 12:00 | Ú    | lt Res |
|                                                          |                                                                                                    | Reclamaciones: No                                                                                                    | Estado:        | Cerrado         |       |      |        |
| • Mercado I                                              | ntradiario                                                                                                    | Sesión:                                                                                                    | Horario :      |                 |       | Ú    | lt Res |
|                                                          |                                                                                                    | Horizonte :                                                                                                    |                |                 |       |      |        |
|                                                          |                                                                                                    | Reclamaciones: No                                                                                                    | Estado:        | Cerrado         |       |      |        |
| Generar petición SOAP con     Fic     Generar petición S | ión<br>npleta en fichero<br>dhero:                                                                                                    | Enviar<br>Darámetros en XML ———————————————————————————————————                                                                                                    |                | Buscar          |       |      | X      |
| Parámetros:<br>Ĉ Sin pará<br>Ĉ Con fich<br>⊽ Firmar p    | Servicio: S<br>servicio: Se<br>nero XML Se<br>petición Se<br>Se<br>Se<br>Se<br>Se<br>Se<br>Se<br>Se<br>Se<br>Se<br>Se<br>Se<br>Se<br>S | ervicioAltaMessagesUmmElectricity<br>ervicioConsultaDesagregaciones<br>ervicioAltaDesagregacionesCP<br>ervicioConsultaDesagregacionesCP<br>ervicioAnulacionDesagregacionesMC<br>ervicioAltaDesagregacionesMC<br>ervicioConsultaDesagregacionesMC<br>ervicioAltaMessagesUmmOther<br>ervicioAltaMessagesUmmElectricity | ×              | Buscar          |       |      |        |

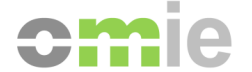

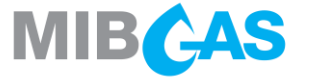

## 3. ENVÍO DE MENSAJES UMM - CONSULTA

Los mensajes enviados se podrán consultar siguiendo el mismo estilo de consulta de las ofertas al mercado.

| Inicio Mercado Diario 🔻 Merc                                                                         | rcado Intradiario 🔻 Mercado Continuo 🔻                                                                                                    | Liquidaciones v REMIT / UMM v Datos de Agentes v Descargas v |
|----------------------------------------------------------------------------------------------------|----------------------------------------------------------------------------------------------------|--------------------------------------------------------------|
| Mercado Diario     Ofertas     Normales Defecto UOF sin     Oferta     O 0 0     Min - N     Anterio | Se Información reportada Itados Servicio de sólo descarga Facturación Medio -Máx Codificación Orderld/UTI rior Información privilegiada / Mensajes U | Insertar     Por pantalla     Por fichero     Consulta UMM   |
| • Mercado Intradiario                                                                                | Sesion 6 09-12-2020                                                                                                    | Recibido PHF Horario 09:00 - 09:50                           |

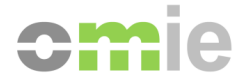

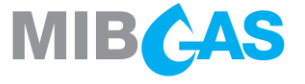

## 3. ENVÍO DE MENSAJES UMM - CONSULTA

En la pantalla de consulta, se podrán realizar modificaciones de los mensajes ya enviados haciendo clic en el botón "detalle".

|    | Agente                      |           |               |                  |              |                      |            |              |          |              |          |             |            |              |          |                        |                      |            |         |                 |                        |   |
|----|-----------------------------|-----------|---------------|------------------|--------------|----------------------|------------|--------------|----------|--------------|----------|-------------|------------|--------------|----------|------------------------|----------------------|------------|---------|-----------------|------------------------|---|
|    | Fecha inici                 | io evento | 02/11/2020    | 1114             |              |                      |            |              |          |              |          |             |            |              |          |                        |                      |            |         |                 |                        |   |
|    | Facha fin eventn 24/12/2020 |           |               |                  |              |                      |            |              |          |              |          |             |            |              |          |                        |                      |            |         |                 |                        |   |
|    |                             |           |               |                  |              |                      |            |              |          |              |          |             |            |              |          |                        |                      |            |         |                 |                        |   |
|    |                             |           |               |                  |              |                      |            |              |          |              |          |             |            |              |          |                        |                      |            |         |                 |                        |   |
|    | Código o                    | de agente | Mes           | sage Id          | Estado eveto | Tipo Evente          | D          | Fecha ir     | nicio    | Fecha        | fin      | Tipo indisp | onibilidad | Fecha publi  | icación  | Capacidad indisponible | Capacidad disponible | e Unidad a | fectada |                 | Razón                  |   |
| 2  | 7                           |           |               |                  |              |                      |            |              |          |              |          |             |            |              |          |                        |                      |            |         |                 |                        |   |
| -  | Detalle                     | в         | 5             | 1319019_Lct_001  | Active       | Production unavaila  | ability    | 26/11/2020 1 | 10:30:00 | 27/11/2020 1 | 10:30:00 | Unplanned   |            | 25/11/2020 1 | 12:20:56 | 150                    | 15                   | 20X00000A  | Х       | Fallo en el cir | cuito de refrigeracion | n |
| 2  | 2                           | H         | CAB_20201125  | 133813DT4f2_001  | Active       | Production unavaila  | ability    | 26/11/2020 1 | 10:30:00 | 27/11/2020 1 | 10:30:00 | Unplanned   |            | 25/11/2020 1 | 12:39:31 | 1000                   | 100                  | 20X00000A  | Х       | REVISON CA      | LDERA                  |   |
| 12 | 3                           | н         | ICAB_20201125 | -181833n1iDw_001 | Active       | Production unavaila  | ability    | 10/11/2020 ( | 00:00:00 | 28/11/2020 0 | 00:00:00 | Planned     |            | 25/11/2020 1 | 17:22:42 | 1000                   | 200                  | 20X0000A   | 0000000 | indi            |                        |   |
| 4  | 4                           | H         | ICAB_20201126 | -173331JacH0-001 | Active       | Consumption unav     | ailability | 25/11/2020 ( | 09:30:47 | 26/11/2020 ( | 09:30:47 | Planned     |            | 25/11/2020 0 | 09:30:47 | 100                    | 5                    | 20X00000A  | Х       | ?               |                        |   |
| Ę  | 5                           | н         | CAB_20201126  | -173331DacH0-001 | Active       | Consumption unav     | ailability | 25/11/2020 ( | 09:30:47 | 26/11/2020 ( | 09:30:47 | Planned     |            | 25/11/2020 0 | 09:30:47 | 100                    | 5                    | 20X00000A  | Х       | ?               |                        |   |
| 6  | 3                           | H         | ICAB_20201128 | -173031JacH0-001 | Active       | Consumption unav     | ailability | 25/11/2020 ( | 09:30:47 | 26/11/2020 ( | 09:30:47 | Planned     |            | 25/11/2020 0 | 09:30:47 | 100                    | 5                    | 20X00000A  | Х       | ?               |                        |   |
| 7  | 7                           | н         | CAB_20201126  | -173330DacH0-001 | Active       | Consumption unav     | ailability | 25/11/2020 ( | 09:30:47 | 26/11/2020 0 | 09:30:47 | Planned     |            | 25/11/2020 0 | 09:30:47 | 100                    | 5                    | 20X00000A  | Х       | ?               |                        |   |
| 5  | 3                           | J         | RTLE678901234 | 4567890123JJ-001 | Active       | Production unavaila  | ability    | 25/11/2020 ( | 09:30:47 | 27/11/2020 ( | 09:30:47 | Planned     |            | 25/11/2020 0 | 09:30:47 | 0                      | 100                  | 20X00000A  | Х       | ?               |                        |   |
| Ę  | 9                           | J         | LEKU678901234 | 4567890123JJ-001 | Active       | Consumption unav     | ailability | 25/11/2020 ( | 09:30:47 | 27/11/2020 ( | 09:30:47 | Planned     |            | 25/11/2020 0 | 09:30:47 | 100                    | 5                    | 20X0000A   | Х       | ?               |                        |   |
| 1  | 0                           | J         | KTLE678901234 | 1567890123JJ-001 | Active       | Other unavailability |            | 25/11/2020 ( | 09:30:47 | 27/11/2020 ( | 09:30:47 | Planned     |            | 25/11/2020 0 | 09:30:47 | 0                      | 100                  | 20X00000A  | Х       | Test other un   | availability           |   |
| 1  | 1                           | J         | LOTHER000001  | 00000000012-001  | Active       | Other market mess    | age        | 27/11/2020 ( | 09:30:47 |              |          |             |            | 17/12/2001 0 | 09:30:47 |                        |                      |            |         | COMPRA          |                        |   |
| 1  | 2                           | J         | LOTHER000000  | 00000000YYXX-001 | Active       | Other market mess    | age        | 01/12/2020 1 | 11:30:47 |              |          |             |            | 17/12/2001 0 | 09:30:47 |                        |                      |            |         | а               |                        |   |
| 1  | 3                           | R         | RTSQ67896123  | 4567890123JJ-001 | Active       | Production unavaila  | ability    | 24/11/2020 ( | 09:30:47 | 27/12/2020 0 | 09:30:47 | Planned     |            | 25/11/2020 0 | 09:30:47 | 200                    | 30                   | 20X00000A  | Х       | Production un   | availability           |   |

Tras pulsar en detalle se abrirá una pantalla con los parámetros del UMM enviado anteriormente.

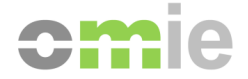

Consulta de información enviada UMM

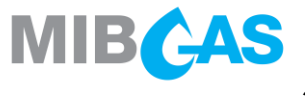

## 3. ENVÍO DE MENSAJES UMM - CONSULTA

Pulsando en modificar se habilitan de nuevo los campos para poder enviar una nueva versión.

Finalmente se enviará el nuevo mensaje incrementando la versión en una unidad.

| Tipo mensaje          | Electricity 👻                |                   |               | Modificar |
|-----------------------|------------------------------|-------------------|---------------|-----------|
| Identificador del n   | nensaje                      |                   |               | -         |
| Mensaje Id            |                              | Versión           | 1             |           |
| Evento                |                              |                   |               |           |
| Тіро                  | Consumption unavailability 🔽 | Estado            | Active        |           |
| Fecha inicio          | 02/12/2020                   | Hora inicio (UTC) | 12:30         |           |
| Fecha fin             | 15/12/2020                   | Hora fin (UTC)    | 09:30         |           |
| Tipo indisponibilidad | Planned 🔽                    |                   |               | -         |
| Capacidad             |                              |                   |               |           |
| Unidad                | MW                           |                   |               |           |
| Indisponible          | 100 Disponible               | 50                | Instalada 150 |           |

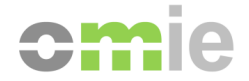

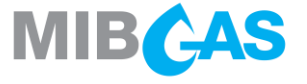

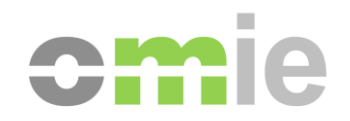

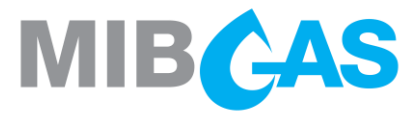

Las URLs de acceso a la plataforma son las siguientes:

- <u>https://umm.omie.es/electricity/</u>
- https://umm.mibgas.es/gas/

| side information                    | riatio               | 111 (00            | 13)             |                    |                |                       |                  |               |           |                              | LOLO IL IO LI.             |  |  |
|-------------------------------------|----------------------|--------------------|-----------------|--------------------|----------------|-----------------------|------------------|---------------|-----------|------------------------------|----------------------------|--|--|
| ublication date/time                |                      |                    | Message Cate    | gory               | R              | Affect                | ed Asset or Unit |               |           |                              |                            |  |  |
| ■ 2020-12-04 - 2020-12-10 ▼ All     |                      |                    | All             |                    |                | <u> </u>              |                  |               |           |                              |                            |  |  |
| Event date                          |                      | Event Status       |                 |                    | Туре           | of Event              |                  |               |           |                              |                            |  |  |
| Î                                   |                      | •                  | All             |                    | Filtros p      | oara el               | -                | Reset         |           |                              |                            |  |  |
| xcel CSV PDF                        |                      |                    |                 | Ļ                  |                |                       |                  |               |           | Search:                      |                            |  |  |
| Type of Unavailability              | Type of † 1<br>Event | Event 11<br>Status | Event Start     | Event Stop         | Affected Asset | Available<br>Capacity | Unavailable      | L Technical † | Unit of T | Reason of the Unavailability | 1 Publication<br>date/time |  |  |
| Offshore pipeline<br>unavailability | Planned              | Active             | 2020-12-10 10:3 | 0 2020-12-10 10:30 | test           | 1                     | 2                | 3             | KWh/h     | ?                            | 2020-12-10 11              |  |  |
| Other market message                |                      | Active             | 2021-01-02 09:3 | 0 2021-01-05 09:30 |                |                       |                  |               |           |                              | 2020-12-09 12              |  |  |
| Other market message                |                      | Inactive           | 2021-01-02 09:3 | 0 2020-01-05 09:30 | 8              |                       |                  | _             |           |                              | 2020-12-09 11              |  |  |
| Import contract curtailment         | Planned              | Active             | 2021-01-01      | Tabla con          | los men        | saies (               | UMM)             | .9            | TWh       | abvg                         | 2020-12-09 1               |  |  |
| Import contract curtailment         | Planned              | Active             | 2021-01-01      | Tublu con          | ico mon        | 04,00 (               | Olvilly)         |               | TWh       | abvg                         | 2020-12-09 1               |  |  |
| Import contract curtailment         | Planned              | Active             | 2021-01-01 09:3 | 0 2021-01-22 09:30 | december111    | 1                     | 5.3              | 3             | TWh       | abvg                         | 2020-12-09 1               |  |  |
| Import contract curtailment         | Planned              | Active             | 2021-01-01 09:3 | 0 2021-01-22 09:30 | december111    | 1                     | 5.3              | 3             | TWh       | abvg                         | 2020-12-09 1               |  |  |
| Import contract curtailment         | Planned              | Active             | 2021-01-01 09:3 | 0 2021-01-22 09:30 | december111    | 1                     | 5.3              | 3             | TWh       | hhhgggyyyyy                  | 2020-12-09 1               |  |  |
| Import contract curtailment         | Planned              | Active             | 2021-01-01 09:3 | 0 2021-01-22 09:30 | december111    | 1                     | 2                | 3             | TWh       | hhhgggyyyyy                  | 2020-12-09 10              |  |  |
| Consumption unavailability          | Planned              | Active             | 2021-01-01 09:3 | 0 2021-01-22 09:30 | december111    | 1                     | 2                | 3             | KWh/h     | hhhgggyyyyy                  | 2020-12-09 10              |  |  |

En esta primera interface, se muestran los datos más relevantes de los mensajes recibidos.

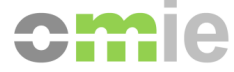

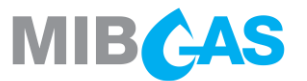

Si se quiere ampliar la información de un mensaje concreto, se hace clic sobre el símbolo de + y se despliega el resto del UMM.

|     | Type of Unavailability                                                     | Type of Event           | <sup>↑↓</sup> Event Status | <sup>↑↓</sup> Event Start <sup>↑↓</sup> | Êvent Stop <sup>↑↓</sup> | Affected Asset or Unit | Available Capacity  | Unavailable Capacity             | Installed Capacity | Unit of Measurement                    | Reason of the Unavailability   | Publication ↑↓<br>date/time |
|-----|----------------------------------------------------------------------------|-------------------------|----------------------------|-----------------------------------------|--------------------------|------------------------|---------------------|----------------------------------|--------------------|----------------------------------------|--------------------------------|-----------------------------|
| 0   | Production unavailability                                                  | Planned                 | Inactive                   | 2020-12-06 09:31                        | 2020-12-07 09:30         | Cartajena              | 400                 | 0                                | 400                | MW                                     | Falta de personal              | 2020-12-04 11:17            |
| •   | Poduction unavailability                                                   | Planned                 | Active                     | 2020-12-04 10:00                        | 2020-12-05 10:00         | arcos                  | 100                 | 0                                | 100                | MW                                     | ccc                            | 2020-12-04 10:40            |
|     | ternarks: null<br>ivel Type: Fossil Gas<br>terket Participant Code: B00001 | 1006g6LAh_003<br>08M.ES |                            | Bidding Zone: 1                         | 0YFR-RTEC                |                        | Affected Asset or L | <b>Init:</b> arcos ( 20X00000AX) | I                  | Aarket Participant: HIDROELÉCTRICA DEL | CABRERA DE COMERCIALIZACIÓN, : | S.L.                        |
| •   | Poduction unavailability                                                   | Planned                 | Active                     | 2020-12-01 00:00                        | 2020-12-18 00:00         | TER1                   | 200                 | 400                              | 600                | MW                                     | indi                           | 2020-12-04 10:39            |
| F   | temarks: null<br>iuel Type: Fossil Gas<br>farket Participant Code: B00001  | 08M.ES                  |                            | Bidding Zone: 1                         | OYES-REE0                |                        | Affected Asset or L | Init: TER1 ( 20X00000AX)         |                    | Aarket Participant: www                |                                |                             |
| 0   | Production unavailability                                                  | Planned                 | Inactive                   | 2020-12-06 09:31                        | 2020-12-07 09:30         | Cartajena              | 400                 | 0                                | 400                | MW                                     | Falta de personal              | 2020-12-04 09:33            |
| 0   | Consumption unavailability                                                 | Planned                 | Inactive                   | 2020-12-06 09:31                        | 2020-12-07 09:30         | Cartajena              | 400                 | 0                                | 400                | MW                                     | Falta de personal              | 2020-12-04 09:24            |
| 0   | Consumption unavailability                                                 | Planned                 | Active                     | 2020-12-06 09:31                        | 2020-12-07 09:30         | Cartajena              | 400                 | 0                                | 400                | MW                                     | Falta de personal              | 2020-12-04 08:51            |
| 0   | Consumption unavailability                                                 | Planned                 | Active                     | 2020-12-17 09:30                        | 2020-12-17 09:35         | PUENTES                | 100                 | 50                               | 150                | MW                                     | ?                              | 2020-12-03 18:40            |
| 0   | Consumption unavailability                                                 | Planned                 | Inactive                   | 2020-12-09 09:31                        | 2020-12-17 09:30         | Cartajena              | 400                 | 0                                | 400                | MW                                     | Falta de personal              | 2020-12-03 11:16            |
| 0   | Production unavailability                                                  | Planned                 | Active                     | 2020-12-07 10:00                        | 2020-12-11 11:00         | narcea                 | 555                 | 0                                | 555                | MW                                     | error de combustible           | 2020-12-03 11:14            |
| 0   | Consumption unavailability                                                 | Planned                 | Inactive                   | 2020-12-06 09:31                        | 2020-12-07 09:30         | Cartajena              | 400                 | 0                                | 400                | MW                                     | Falta de personal              | 2020-12-03 11:08            |
| Sho | w 10 🛊 entries                                                             |                         |                            |                                         |                          |                        |                     |                                  |                    |                                        | Showing<br>Previous            | g 1 to 10 of 11 entries     |

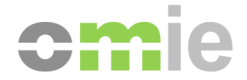

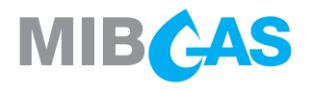

Haciendo doble clic sobre cualquier mensaje, se abre toda la información que contiene el mismo, y los mensajes (versiones anteriores) que estén relacionados.

| CITIC Electricity R MIBCAS Gas R                                                                              |                                         |                                           |                          | Terms and Conditions Help |
|----------------------------------------------------------------------------------------------------|-----------------------------------------|-------------------------------------------|--------------------------|---------------------------|
| Electricity UMM Detail (IIP)                                                                                  |                                         |                                           |                          | Return                    |
| Message ID HCAB_20201125-132423LaFSD_004                                                                      |                                         |                                           |                          |                           |
| Type of Unavailability Event Status Diaminand                                                                 | Type of Event Production unavailability | Event Start 2020-11-27 10:30 7            | Event Step 2020,11-28 10 | 30.7                      |
| The strength life Direct                                                                                      | The ormanic reasonable in               | Dublinging data first 20000 14 07 10.04 7 |                          |                           |
| Type or unavailability Planned                                                                                |                                         | Publication date/time 2020-11-27 12:04 2  |                          |                           |
| Capacity Measurement unit MW                                                                                  |                                         | Unavailable Capacity 75 At                | vailable Capacity 125    | Installed Capacity 200    |
| Reason of the Unavailability REVISION                                                                         |                                         |                                           |                          |                           |
| Remarks                                                                                                    |                                         |                                           |                          |                           |
| Fuel Type Fossil Oil                                                                                          |                                         | Bidding Zone 1 10YES-REE0                 | Bidding Zone 2           |                           |
| Affected Asset or Unit                                                                                        |                                         |                                           |                          |                           |
| Name ARCOS1                                                                                                   |                                         | EIC 20X00000AX                            |                          |                           |
| Market Participant                                                                                            |                                         |                                           |                          |                           |
| Name HIDROELECTRICA DEL CABRERA DE COMERCIALIZACION.                                                          |                                         | Code B0000108M.ES                         |                          |                           |
| Related Messages                                                                                              |                                         |                                           |                          |                           |
| Currently viewing<br>Publication date/time : 2020-11-27 12:04 Z<br>Message ID : HCAB_20201125-132423LaFSD_004 |                                         |                                           |                          | DISMISSED ●               |
| Event Start : 2020-11-27 10:30 Z                                                                              | Event Stop : 2020-11-28 10:30 Z         | Available Capacity: 125                   | Unavailable Capacity: 75 |                           |
| Publication date/time : 2020-11-27 11:39 Z                                                                    |                                         |                                           |                          | ACTIVE                    |
| Event Start : 2020-11-27 10:30 Z                                                                              | Event Stop : 2020-11-28 10:30 Z         | Available Capacity: 125                   | Unavailable Capacity: 75 |                           |
| Publication date/time : 2020-11-27 11:36 Z<br>Message ID : HCA8_20201125-132423LaFSD_002                      |                                         |                                           |                          | ACTIVE ●                  |
| 5                                                                                                    | E -01 000014-0010-007                   | • 11 e - > +50                            |                          |                           |

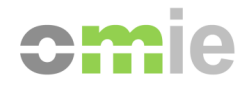

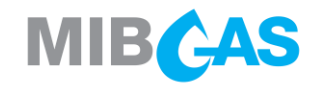

La descarga de los mensajes de la plataforma se puede hacer en formato Excel, CSV, PDF y a través de subscripciones a los feeds.

|                                                                  | MIE                            | BÇA                           | S Gas 🔊            |                   |                              |                       |                         |                       | Т                             | erms and Conditions Help     |  |
|------------------------------------------------------------------|--------------------------------|-------------------------------|--------------------|-------------------|------------------------------|-----------------------|-------------------------|-----------------------|-------------------------------|------------------------------|--|
| Inside Information Platform (Electricity) 2020-12-10 08:38 (UTC) |                                |                               |                    |                   |                              |                       |                         |                       |                               |                              |  |
| Publication date/time                                            |                                | Messa                         | ge Category        |                   | Affec                        | ted Asset or U        | nit                     |                       |                               |                              |  |
| 2020-12-04 - 2020-12-                                            | •                              | •                             |                    |                   |                              |                       |                         |                       |                               |                              |  |
| Event date                                                       |                                | Event Status                  |                    |                   | Туре                         | Type of Event         |                         |                       |                               |                              |  |
|                                                                  | •                              | All                           |                    | •                 | All                          |                       |                         |                       | Reset Apply                   |                              |  |
| Excel CSV PDF                                                    | Excel CSV PDF Search:          |                               |                    |                   |                              |                       |                         |                       |                               |                              |  |
| ↑↓<br>Type of Unavailability                                     | Type of <sup>↑↓</sup><br>Event | Event <sup>î↓</sup><br>Status | † ↓<br>Event Start | † ↓<br>Event Stop | Affected<br>Asset<br>or Unit | Available<br>Capacity | Unavailable<br>Capacity | Installed<br>Capacity | t ↓<br>Unit of<br>Measurement | Reason of the Unavailability |  |
| Production unavailability                                        | Unplanned                      | Active                        | 2020-12-10 00:00   | 2020-12-10 23:59  | besos 3                      | 411.9                 | 0                       | 411.9                 | MW                            | Avería turbina vapor.        |  |

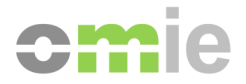

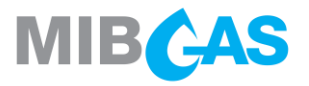

La información histórica está disponible consultando cualquier día concreto:

#### - https://umm.omie.es/feeds/electricity?date=YYYY-MM-DD/

#### - https://umm.mibgas.es/feeds/gas?date=YYYY-MM-DD/

| appigas-om.mibgas.es 🕑 market.mibgas.es                                                                                                    |                                                                                                    |                                                                                                    |
|----------------------------------------------------------------------------------------------------|----------------------------------------------------------------------------------------------------|----------------------------------------------------------------------------------------------------|
|                                                                                                    | C MIBGAS UMM Feeds X                                                                                                    |                                                                                                    |
| Edición Ver Favoritos Herramientas Ayuda                                                                                                    |                                                                                                    |                                                                                                    |
|                                                                                                    |                                                                                                    |                                                                                                    |
| MIBGAS UMM Feeds                                                                                                    |                                                                                                    |                                                                                                    |
| Está viendo una fuente cuvo contenido se actuali                                                                                                    | a con frecuencia. Las fuentes se agregan a la lista de fuentes comunes cada                                                                                                    | a vez que se suscribe a ellas. La información actualizada en la fuente se descarna automáticamente en el equino y se nodrá consultar en Internet                                                                                                    |
| Explorer y en otros programas. Obtener más informa                                                                                                    | ción acerca de fuentes.                                                                                                    |                                                                                                    |
| Current lines a set of conta                                                                                                    |                                                                                                    |                                                                                                    |
| GAC Suscribilise a esta luente                                                                                                    |                                                                                                    |                                                                                                    |
|                                                                                                    |                                                                                                    |                                                                                                    |
| -05-2020-12-03719-36-41                                                                                                    |                                                                                                    |                                                                                                    |
|                                                                                                    |                                                                                                    |                                                                                                    |
| 3ves, 3 de diciembre de 2020, 19:36:41   MIBGAS 🗇                                                                                                    |                                                                                                    |                                                                                                    |
| [CDATA] < umm:REMITUrgentMarketMessages xmins:                                                                                                    | in="http://www.acer.europa.eu/REMIT/REMITUMMCommonSchema_V1.xsd"                                                                                                    | * xmins:umm="http://www.acer.europa.eu/KEMI1/KEMI1UMMGasSchema_V1.xsd* xmins:xsi="http://www.w3.org/2001/XMLSchema-instance"                                                                                                    |
| #schemalocation="http://www.acer.europa.eu/REMIT;                                                                                                    | REMITUM/MGasschema_v1.xsd REMITUM/MGasschema_v1.xsd >< umm:UM/                                                                                                    | /M > <umminessageid>/LGASS9893129450189012445</umminessageid>                                                                                                    |
| 5T19:25:477 < /umm:eventStops < /umm:events.cumm                                                                                                    | unavailability/Tynes Dlanned / (umm/unavailability/Tynes / umm/unblicationDat                                                                                                    | binty-yuninteventrype>- vuninteventstart>2020-12-13119:30.472-5/uninteventstart>- vuninteventstart>2020-12-<br>tistTime>-                                                                                                    |
| 3T18:36:41Z <th>rity&gt;<umm:unitmeasure>KWh/h</umm:unitmeasure><umm:unavailablecar< th=""><th>termie z o come a come a</th></umm:unavailablecar<></th>                                                                                                    | rity> <umm:unitmeasure>KWh/h</umm:unitmeasure> <umm:unavailablecar< th=""><th>termie z o come a come a</th></umm:unavailablecar<>                                                                                                    | termie z o come a come a                                                                                                    |
| <pre>c/umm:unavailabilityReason&gt; &lt; umm:remarks&gt;?</pre>                                                                                                    |                                                                                                    | paraly 2 yanimana ana ana yanimana yanimana yanina 200000                                                                                                    |
| ,,, ,, ,, ,, ,, ,, ,, ,, ,, ,, ,, ,, ,, ,, ,, ,, ,, ,, ,, ,, ,, ,, ,, ,, ,, ,, ,, ,, ,, ,, ,, ,, ,, ,, ,, ,, ,, ,, ,, ,, ,, ,, ,, ,, ,, ,, , ,, , ,, , ,, , ,, , ,, , ,, , ,, , ,, , ,, , , , , , , , , , , , , , , , , , , ,                                                                                                     | remarks> < umm:balancingZone> 18X00000AX < /umm:balancingZone> <                                                                                                    | SUMITICATIECTEDASSETS SCHEDAMESASCASCS/CHEDAMES SCHEPIC2/UAUUUUA======                                                                                                    |
| <umm:marketparticij< th=""><th>remarks&gt; <umm:balancingzone> 18X00000AX </umm:balancingzone> &lt;<br/>ant&gt; <cm:name>BP </cm:name> <cm:ace> A0002084L.ES </cm:ace> <th><ul> <li>-commanectedAsset&gt; <commane> ascase </commane> <comete> <commanec> zoooooooA imarketParticipant&gt;  ]]&gt;</commanec></comete></li> </ul></th></th></umm:marketparticij<>                                                                                                    | remarks> <umm:balancingzone> 18X00000AX </umm:balancingzone> <<br>ant> <cm:name>BP </cm:name> <cm:ace> A0002084L.ES </cm:ace> <th><ul> <li>-commanectedAsset&gt; <commane> ascase </commane> <comete> <commanec> zoooooooA imarketParticipant&gt;  ]]&gt;</commanec></comete></li> </ul></th>                                                                                                    | <ul> <li>-commanectedAsset&gt; <commane> ascase </commane> <comete> <commanec> zoooooooA imarketParticipant&gt;  ]]&gt;</commanec></comete></li> </ul>                                                                                                    |
| /cm:eic <umm:marketparticip< th=""><th>remarks&gt; <umm:balancingzone>18X00000AX </umm:balancingzone> ‹<br/>ant&gt; <cm:name>BP</cm:name> <cm:ace>A0002084L.ES</cm:ace> <th><ul> <li><ul> <li><ul> <li><ul></ul></li></ul></li></ul></li></ul></th></th></umm:marketparticip<>                                                                                                    | remarks> <umm:balancingzone>18X00000AX </umm:balancingzone> ‹<br>ant> <cm:name>BP</cm:name> <cm:ace>A0002084L.ES</cm:ace> <th><ul> <li><ul> <li><ul> <li><ul></ul></li></ul></li></ul></li></ul></th>                                                                                                    | <ul> <li><ul> <li><ul> <li><ul></ul></li></ul></li></ul></li></ul>                                                                                                    |
| < <umm:marketpartici< th=""><th>remarks&gt; «umm:balancingZone&gt; 18:X0000AX «/umm:balancingZone&gt; «<br/>ant&gt; «cm:name&gt; BP «/cm:name&gt; «cm:ace&gt; A0002084LES «/cm:ace&gt; «/umm:r</th><th><ul> <li><ul> <li><ul> <li><ul></ul></li></ul></li></ul></li></ul></th></umm:marketpartici<>                                                                                                    | remarks> «umm:balancingZone> 18:X0000AX «/umm:balancingZone> «<br>ant> «cm:name> BP «/cm:name> «cm:ace> A0002084LES «/cm:ace> «/umm:r                                                                                                    | <ul> <li><ul> <li><ul> <li><ul></ul></li></ul></li></ul></li></ul>                                                                                                    |
| ( <umm:marketpartici,<br>iAS-2020-12-03T19:34:14<br/>eves 3 de diciembre de 2020 19:34:14 MIRCAS •</umm:marketpartici,<br>                                                                                                    | remarks> <umm:balancingzone> 18:X0000AX </umm:balancingzone> <<br>iant> <cm:name> BP </cm:name> <cm:ace> A0002084LES </cm:ace> <th><ul> <li><ul> <li><ul> <li><ul></ul></li></ul></li></ul></li></ul></th>                                                                                                    | <ul> <li><ul> <li><ul> <li><ul></ul></li></ul></li></ul></li></ul>                                                                                                    |
| <pre>  <umm:marketpartici 19:34:14="" 2020,="" 3="" <="" a5-2020-12-03t19:34:14="" de="" diciembre="" eves,="" mibgas="" pre=""  =""></umm:marketpartici></pre>                                                                                                    | remarks> «umm:balancingZone> 18:X00000AX «/umm:balancingZone> «<br>ant> «cm:name> BP  «cm:ace> A0002084LES                                                                                                    | <ul> <li><ul> <li><ul> <li><ul></ul></li></ul></li></ul></li></ul>                                                                                                    |
| <umm:marketpartici<br>AS-2020-12-03T19:34:14<br/>eves, 3 de diciembre de 2020, 19:34:14   MIBGAS ◆<br/>I(CDATA[<umm:remiturgentmarketmessages xminsx;<br="">ischemal.ocation="http://www.acer.europa.eu/REMIT</umm:remiturgentmarketmessages></umm:marketpartici<br>                                                                                                    | remarks > umm:balancingZone > 18:00000AX /umm:balancingZone ><br>ant > <m:name> BP </m:name> <m:ace> A0002084LES </m:ace>                                                                                                    | <pre>cummatinet.eeussee &gt; cummatine ascase &gt; (ummatine &gt; cumatio &gt; cumatio &gt; cumatio &gt; cumation &gt; cumation &gt; c</pre> |
| <pre> <umm:marketpartici (cdata(<umm:remitugentmarketmessages="" 14="" 19:34:14="" 2020,="" 3="" <="" as-2020-12-03t19:34:14="" de="" diciembre="" http:="" ischemalocation="http://www.acer.europaeu/REMIT //umm:messageld&gt; &lt;umm:eventStat //umm:messageld&gt; &lt;umm:eventStat //umm:messagel&lt;/td&gt;&lt;th&gt;remarks&gt; cummcbalancingZone&gt; 18:00000AX c/ummcbalancingZone&gt; +&lt;br&gt;ant&gt; &lt;cm:name&gt;BP&lt;/cm:name&gt; cm:ace&gt;A0002084LES&lt;/cm:ace&gt; &lt;/umm:r&lt;br&gt;&lt;/th&gt;&lt;th&gt;&lt;pre&gt;culturalitecteussee &gt; culturalite &gt; actact &lt;/unitatile &gt; culturality &gt; culturality = culturality = culturality = culturalit&lt;/th&gt;&lt;/tr&gt;&lt;tr&gt;&lt;td&gt;&lt;pre&gt;&lt;/cm:eic&gt; &lt;/umm:affectedAsset&gt; &lt;umm:marketPartici AS-2020-12-03T19:34:14 eves, 3 de diciembre de 2020, 19:34:14   MIBGAS  CDATA[ &lt;umm:REMITUrgandMarketMessages xmInsx; ischemaLocation=" mibgas="" remit,="" umm:messageld="" wes,="" www.acer.europa.eu="" xminss;=""  =""> <umm:event5vent> <umm:event5vent5vent> <umm:event5vent5vent> <umm:event5vent5vent> <umm:event5vent5vent> <umm:event5vent5vent5vent5vent5vent5vent5vent< td=""><th>remarks &gt; umm:balancingZone &gt; 18:00000AX /umm:balancingZone &gt;<br/>ant &gt; <m:name> BP </m:name> <m:ace> A0002084LES </m:ace> m="http://www.acer.europa.eu/REMIT/REMITUMMCommonSchema_V1.xsd"<br/>REMITUMMGasSchema_V1.sxd REMITUMMGasSchema_V1.xsd" &gt; <umm:umm<br>s &gt; Active  <umm:eventtype> Offshore pipeline unavailabilityType &gt; TavenupublicationDatu</umm:eventtype></umm:umm<br></th><th><pre></pre> </th></umm:event5vent5vent5vent5vent5vent5vent5vent<></umm:event5vent5vent></umm:event5vent5vent></umm:event5vent5vent></umm:event5vent5vent></umm:event5vent></umm:event5vent></umm:marketpartici></pre> < | remarks > umm:balancingZone > 18:00000AX /umm:balancingZone ><br>ant > <m:name> BP </m:name> <m:ace> A0002084LES </m:ace> m="http://www.acer.europa.eu/REMIT/REMITUMMCommonSchema_V1.xsd"<br>REMITUMMGasSchema_V1.sxd REMITUMMGasSchema_V1.xsd" > <umm:umm<br>s &gt; Active  <umm:eventtype> Offshore pipeline unavailabilityType &gt; TavenupublicationDatu</umm:eventtype></umm:umm<br>                                                                                                    | <pre></pre>                                                                                                    |
| <pre><umm:marketpartici (cdata[<umm:remiturgentmarketmessages="" 19:34:14="" 19:35:472<="" 2020,="" 3="" as-2020-12-03t19:34:14="" de="" diciembre="" eves,="" http:="" ischemalocation="http://www.acer.europa.eu/REMIT; 14:schemaLocation=" mibgas="" remit;="" umm:eventstop="" www.acer.europa.eu="" xminsx=""  =""></umm:marketpartici></pre>                                                                                                    | remarks > ummcbalancingZone > 18:00000AX /ummcbalancingZone ><br>ant > ccm:name > BP  ccm:ace > A0002084LES  m="http://www.acer.europa.eu/REMIT/REMITUMMCommonSchema_V1xsd"<br>REMITUMMGasSchema_V1.ssd REMITUMMGasSchema_V1xsd" > cumm:UM<br>s > Active  cummeventType > Offshore pipeline unavailab<br>inavailabilityType > Planned  cummpublicationDat<br>ity > cumm.initMeasure > KVMrh. cummunavailability                                                                                                    | <pre>culturalinet.etussee.&gt;culturaline-ascast.</pre> /ummiREMITUrgentMarketMessages>])> ** xminstumm="http://www.acer.europa.eu/REMIT/REMITUMMGasSchema_V1.xsd" xminstxsi="http://www.w3.org/2001/XMLSchema-instance" IM> cummtmessageId>JLGA555893129456789012345- bility cummteentStart>2001-12-15T19:30:47Z cummteentStop> 2001-12- teTime> 2020-12- paidty> 2-2/ummtavailableCapacity>                                                                                                    |
| <pre>  <umm:marketpartici (icdata="" 19:34:14="" 2020,="" 3="" cumm:remiturgentmarketmessages="" de="" diciembre="" eves,="" http:="" ias-2020-12-03t19:34:14="" ischemalocation="http://www.acer.europa.eu/REMIT 1&lt;/umm:nessageId&gt; &lt;umm:vent&gt; &lt;umm:ventStat 119:35:472&lt;/umm:ventStop&gt; &lt;/umm:vent&gt; &lt;umm:capa (umm:navailabilityReason&gt; &lt;umm:remarks??&lt;/umm &lt;/um&gt;&lt;/td&gt;&lt;th&gt;remarks&gt; cummbalancingZone&gt; 18X00000AX //ummbalancingZone&gt;&lt;br&gt;ant&gt; cm:name&gt;BP&lt;/cm:name&gt; cm:ace&gt;A0002084LES //cm:ace&gt; //umm:&lt;br&gt;m=" mibgas="" remit="" remitummcommonschema_v1xsd"<br="" www.acer.europa.eu="" xminsx:=""  ="">REMITUMMGasSchema_V1xsd REMITUMMGasSchema_V1xsd"<br/>&gt; Active //umm:eventStatus&gt; cumm:eventType&gt; Offshore pipeline unavailab<br/>unavailabilityType&gt; Planned //umm:unavailabilityType&gt; cummpublicationDat<br/>ity&gt; cumm:unitMeasure&gt; kWh/h  cummubalancingZone&gt; tax000000000000000000000000000000000000<th><pre>culturalinet.etusset &gt; culturaline ascast  culturality 20000004***** marketParticipant &gt;   ]]&gt; ** ** milns:umm="http://www.acer.europa.eu/REMIT/REMITUMMGasSchema_V1.xsd* xmlns:xsi="http://www.w3.org/2001/XMLSchema-instance" IM&gt; cumm:messageId&gt; JLGASS5893129456789012345- bility  cumm:eventStart &gt; 2001-12- teTime &gt; 2020-12- ipacity &gt; 2  cumm:availableCapacity &gt; 1  cumm:technicalCapacity &gt; 3  cummare + accast  cumm:technicalCapacity &gt; 3  cummare + accast  cummare + accast  cummtechnicalCapacity &gt; 3  cummare + accast  cummare + accast  accast  accast  accast  accast </pre></th></umm:marketpartici></pre>                                                                                                    | <pre>culturalinet.etusset &gt; culturaline ascast  culturality 20000004***** marketParticipant &gt;   ]]&gt; ** ** milns:umm="http://www.acer.europa.eu/REMIT/REMITUMMGasSchema_V1.xsd* xmlns:xsi="http://www.w3.org/2001/XMLSchema-instance" IM&gt; cumm:messageId&gt; JLGASS5893129456789012345- bility  cumm:eventStart &gt; 2001-12- teTime &gt; 2020-12- ipacity &gt; 2  cumm:availableCapacity &gt; 1  cumm:technicalCapacity &gt; 3  cummare + accast  cumm:technicalCapacity &gt; 3  cummare + accast  cummare + accast  cummtechnicalCapacity &gt; 3  cummare + accast  cummare + accast  accast  accast  accast  accast </pre>                                                                                                    |                                                                                                    |
| <pre>  <umm:marketpartici 1934:14="" 2020,="" 3="" <umm:remiturgentmarketmessages="" de="" diciembre="" http:="" i(cdat4="" ias-2020-12-03t19:34:14="" mibgas="" remit="" remitummgsschema_v1.xsd"<br="" sischemalocation="http://www.acer.europa.eu/REMIT, 01 &lt;/umm:messageId&gt; &lt;umm:vent&gt; &lt;umm:vent&gt;Stat ST19:35:472 &lt;/umm:ventStop&gt; &lt;/umm:vent&gt; &lt;umm:capa /umm:unavailabilityReason &gt; &lt;umm:remarks??/umm &lt;/cmmeic&gt; &lt;/umm:marketPartici &lt;/umm:marketPartici&lt;/td&gt;&lt;th&gt;remarks &gt; cummbalancingZone &gt; 18:00000AX /ummbalancingZone &gt;&lt;br&gt;ant &gt; cm:name &gt; BP &lt;/cm:name &gt; cm:ace &gt; A0002084LES &lt;/cm:ace &gt; &lt;/umm:&lt;br&gt;m=" weves,="" www.acer.europa.eu="" xminsxi=""  ="">REMITUMMGasSchema_V1.scd REMITUMMGasSchema_V1.xsd" &gt; cumm:UM<br/>s &gt; Active  cumm:ventFype &gt; Offshore pipeline unavailab<br/>inavailabilityType &gt; Planned  cumm:publicationDat<br/>inavailabilityType &gt; Planned  cumm:unavailabileCap<br/>emarks &gt; cummbalancingZone &gt; 18:00000AX  ant &gt; cm:name &gt; BP  cm:ace &gt; A0002084LES  <th><pre>culturaliteLetUsSet&gt; &lt; culturalite=ascast <!-- culturality=--> <li>culturality=&gt; <li>culturality=&gt; <liculturality=> <liculturality=> <licultura< th=""></licultura<></liculturality=></liculturality=></li></li></li></li></li></li></li></li></li></li></li></li></li></li></li></li></li></li></li></li></li></li></li></li></li></li></li></li></li></li></li></li></li></li></pre></th></umm:marketpartici></pre>                                                                                                    | <pre>culturaliteLetUsSet&gt; &lt; culturalite=ascast <!-- culturality=--> <li>culturality=&gt; <li>culturality=&gt; <liculturality=> <liculturality=> <licultura< th=""></licultura<></liculturality=></liculturality=></li></li></li></li></li></li></li></li></li></li></li></li></li></li></li></li></li></li></li></li></li></li></li></li></li></li></li></li></li></li></li></li></li></li></pre> |                                                                                                    |
| <pre>  <umm:marketpartici (cdata[<umm:remiturgentmarketmessages="" 19:34:14="" 2020,="" 3="" as-2020-12-03t19:34:14="" de="" diciembre="" eves,="" http:="" ischemat.oction="http://www.acer.europa.eu/REMIT //umm:messageId&gt; &lt;umm:vent&gt; &lt;umm:vent&gt; IT19:34:142 / umm:velnitoDateTime &gt; &lt;umm:vent&gt; //umm:unavailabilityReason&gt; &lt;umm:remarks&gt;? &lt;/umm &lt;/cm:eic&gt; &lt;/umm:affectedAsset&gt; &lt;umm:marketParticip AS-2020-12-03T12:10-36&lt;/pre&gt;&lt;/td&gt;&lt;th&gt;remarks&gt; cummbalancingZone&gt; 18X00000AX /ummbalancingZone&gt;&lt;br&gt;ant&gt; cm:name&gt;BP&lt;/cm:name&gt; cm:ace&gt;A0002084LES //cm:ace&gt; &lt;/umm:&lt;br&gt;m=" mibgas="" remit="" remitummcommonschema_v1.xsd"<br="" www.acer.europa.eu="" xminsa:=""  ="">REMITUMMGasSchema_V1.xsd REMITUMMGasSchema_V1.xsd" &gt; cumm:UMM<br/>s&gt;Active /umm:eventStatus&gt; cumm:eventType&gt;Offshore pipeline unavailab<br/>inavailabilityType&gt;Planned /umm:unavailabilityType&gt;-cummpublicationDat<br/>:ty&gt; cumm:unitMeasure&gt; KWh/h  cumm:unavailableCap<br/>remarks&gt; cumm:balancingZone&gt; 18X00000AX  ant&gt;                                                                                                    <!--</th--><th><pre>cummanet.eteussee &gt; cummalme ascase  cumate &gt; cumate &gt; cumat</pre></th></umm:marketpartici></pre>                                                                                                    | <pre>cummanet.eteussee &gt; cummalme ascase  cumate &gt; cumate &gt; cumat</pre>                                                                                                    |                                                                                                    |
| <pre>  <umm:marketpartici 19:34:14="" 2020,="" 3="" de="" diciembre="" eves,="" ias-2020-12-03t19:34:14="" mibgas<="" td=""  =""><th>remarks - umm:balancingZone &gt; 18:00000AX /umm:balancingZone &gt;<br/>ant &gt; <cm:name> BP </cm:name> <cm:ace> A0002084LES </cm:ace> m="http://www.acer.europa.eu/REMIT/REMITUMMGsSchema_V1.xsd"<br/>REMITUMMGasSchema_V1.scd REMITUMMGasSchema_V1.xsd" &gt; <umm:um<br>s-Active  umm:ventFype &gt; Offshore pipeline unavailab<br/>unavailabilityType &gt; Planned  <umm:publicationdat<br>unavailabilityType &gt; Planned  <umm:publicationdat<br>unavailabilityType &gt; Planned  <umm:publicationdat<br>umm:untMeasure &gt; KWh/h &lt;<umm:ven: umm:alabilecar<br="" x<="">emarks &gt; umm:balancingZone &gt; 18:000000.eur</umm:ven:></umm:publicationdat<br></umm:publicationdat<br></umm:publicationdat<br></umm:um<br></th><th><pre>culturaliteLetUsSet&gt; </pre>culturalite&gt;actact</th></umm:marketpartici></pre> /ummaRetMITUrgentMarketMessages>]]><br>"xmlns:umm="http://www.acer.europa.eu/REMIT/REMITUMMGasSchema_V1.xsd" xmlns:xsi="http://www.w3.org/2001/XMLSchema-instance"<br>IM> <umm:messageid>JLGAS55893129456789012345-<br/>bility <umm:eventstart>2001-12-<br/>teTime&gt;2020-12-<br/>upacity&gt;2 <umm:availablecapacity> <umm:technicalcapacity>3 :marketParticipant&gt;  ]]&gt;</umm:technicalcapacity></umm:availablecapacity></umm:eventstart></umm:messageid>                                                                                                    | remarks - umm:balancingZone > 18:00000AX /umm:balancingZone ><br>ant > <cm:name> BP </cm:name> <cm:ace> A0002084LES </cm:ace> m="http://www.acer.europa.eu/REMIT/REMITUMMGsSchema_V1.xsd"<br>REMITUMMGasSchema_V1.scd REMITUMMGasSchema_V1.xsd" > <umm:um<br>s-Active  umm:ventFype &gt; Offshore pipeline unavailab<br/>unavailabilityType &gt; Planned  <umm:publicationdat<br>unavailabilityType &gt; Planned  <umm:publicationdat<br>unavailabilityType &gt; Planned  <umm:publicationdat<br>umm:untMeasure &gt; KWh/h &lt;<umm:ven: umm:alabilecar<br="" x<="">emarks &gt; umm:balancingZone &gt; 18:000000.eur</umm:ven:></umm:publicationdat<br></umm:publicationdat<br></umm:publicationdat<br></umm:um<br>                                                                                                    | <pre>culturaliteLetUsSet&gt; </pre> culturalite>actact                                                                                                    |
| <pre>  <umm:marketpartici (cdata{="" 19:34:14="" 2020,="" 3="" <umm:remiturgentmarketmessages="" cas-2020-12-03t19:34:14="" de="" diclembre="" eves,="" http:="" mibgas="" remit="" remitummgosschema_v1.xsd"<br="" sischemalocation="http://www.acer.europa.eu/REMIT 01 &lt;/umm:messageld&gt; &lt;umm:event5 vumm:event5 Vumm:event5 vumm: 3T18:34:14Z &lt;/umm:publicationDateTime&gt; &lt;umm:capa /umm:navailabilityReason&gt; &lt;umm:remarks &gt; ? &lt;/umm &lt;/cmeic&gt; &lt;/umm:affectedAsset&gt; &lt;umm:marketPartici CAS-2020-12-03T17:10:36 eves, 3 de diclembre de 2020, 17:036   MIBGAS  &lt;/pre&gt;&lt;/td&gt;&lt;th&gt;remarks &gt; umm:balancingZone &gt; 18:00000AX &lt;/umm:balancingZone &gt;&lt;br&gt;ant &gt; &lt;m:name &gt; BP &lt;/cm:name &gt; &lt;m:ace &gt; A0002084LES &lt;/cm:ace &gt; &lt;/umm:&lt;br&gt;m=" www.acer.europa.eu="" xminsx=""  ="">REMITUMMGasSchema_V1.xsd REMITUMMGasSchema_V1.xsd" &gt; <umm:um<br>s &gt; Active  umm:ventType &gt; Offshore pipeline unavailab<br/>inavailabilityType &gt; Planned  vumm:unavailabileCap<br/>:emarks &gt; <umm:unitmesaure> KWh/h :emarks &gt; <umm:mesaure> RV :emarks &gt; <ummes> BP  A0002084LES :emarks &gt; <ummes> BP <th><pre>culturaliteLetUsSet&gt; </pre>culturalite=ascast</th></ummes></ummes></umm:mesaure></umm:unitmesaure></umm:um<br></umm:marketpartici></pre> //umm:REMITUrgentMarketMessages>]]><br>" xmlns:umm="http://www.acer.europa.eu/REMIT/REMITUMMGasSchema_V1.xsd" xmlns:xsi="http://www.w3.org/2001/XMLSchema-instance"<br>IM> //umm:ressageId>/LGASS5893129456789012345-<br>bility//umm:reventType> /umm:reventStart>2001-12-15T19:30:47Z//umm:reventStart> /umm:reventStop>2001-12-<br>teTime> 2020-12-<br>teTime> 2020-12-<br>spacity> 2 /umm:availableCapacity //umm:rechnicalCapacity> 3  //umm:rechnicalCapacity> 3  //umm:rechnicalCapacity>                                                                                                    | <pre>culturaliteLetUsSet&gt; </pre> culturalite=ascast                                                                                                    |                                                                                                    |

01T09:30:47Z </umm:eventStop> </umm:event> <umm:unavailabilityType> Planned </umm:unavailabilityType> <umm:publicationDateTime> 2020-12-

03116:10:36Z<//umm:publicationDateTime><umm:capacity><umm:unitMeasure>KWh/h</umm:unitMeasure><umm:unitMeasure></umm:unitWeasure></umm:unitWeasure></umm:unit

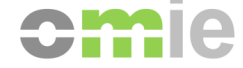

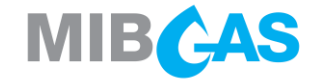

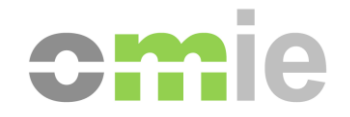

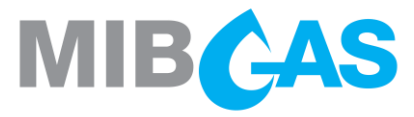

## ASPECTOS JURÍDICOS DE LA CONTRATACIÓN DEL SERVICIO

#### Previsión normativa correspondiente

Reglamento (UE) Nº 1227/2011 del Parlamento Europeo y del Consejo sobre la integridad y la transparencia del mercado mayorista de la energía "REMIT".

#### Artículo 4: Obligación de publicar la información privilegiada

1. "Los participantes en el mercado difundirán, de manera efectiva y oportuna, la información privilegiada en su poder relativa a empresas o instalaciones que ellos mismos, o su empresa matriz o conexa, posean o dirijan, o sobre las que dichos participantes o empresas tengan responsabilidades operativas, ya sea total o parcialmente. Dicha difusión incluirá información relacionada con la capacidad y la utilización de las instalaciones de producción, almacenamiento, consumo o transporte de electricidad o de gas natural, o relacionada con la capacidad y la utilización de instalaciones de GNL, incluida la indisponibilidad planificada o no de dichas instalaciones."

#### Plataforma de Información Privilegiada

-Contrato de Acceso -Manual de Instrucciones de la Plataforma

El uso de este Servicio implica la aceptación implícita por parte del Usuario de los términos y condiciones generales, así como de las reglas recogidas en el Contrato de Acceso y el Manual de Instrucciones. Antes de proceder a acceder a este Servicio, el Agente debe tener un código de Registro ACER, además de firmar el Contrato con OMIE y MIBGAS y suscribir las reglas del Servicio.

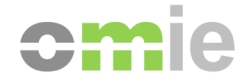

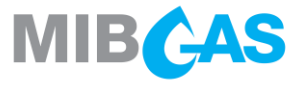

#### **CONTRATO DE ACCESO**

#### Condición para ser usuario del Servicio.

#### CONDICIÓN AGENTE INSCRITO EN EL REGISTRO ACER (Art. 9)

Es condición esencial de este Servicio ser agente en todos los mercados gestionados por los Prestadores del Servicio.

#### Obligaciones de las Partes

El Agente está obligado a realizar la carga y publicación de información en la Plataforma IIP de acuerdo con la regulación aplicable y conforme al Manual de Instrucciones y al contrato.

La información susceptible de ser publicada será exclusivamente la establecida por ACER en los UMM (Urgent Market Messages):

- o Información del sistema eléctrico.
- o Información del sistema de gas.
- o Otra Información.

Los Prestadores del Servicio (OMIE y MIBGAS) proporcionarán al Agente la información necesaria para el acceso a la Plataforma IIP. Las actividades y la provisión de medios técnicos necesarios para el acceso son responsabilidad exclusiva y serán soportadas íntegramente por el Agente.

#### Coste del Servicio

Los Prestadores del Servicio proporcionarán inicialmente el Servicio al Agente sin coste adicional alguno, en el ámbito de los servicios facilitados por los Prestadores del Servicio a aquellas entidades que ostentan la condición de agente del mercado correspondiente.

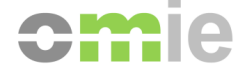

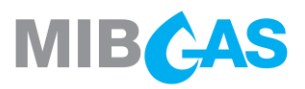

#### Responsabilidad. Fuerza Mayor. Obligación de medios.

Los Prestadores del Servicio serán responsables de los daños contractuales solo cuando sean consecuencia inmediata y directa de dolo o fraude.

El Servicio no incluye el procesamiento o verificación por parte de los Prestadores del Servicio.

Ninguna de las Partes será responsable en caso de Fuerza mayor.

No existirá obligación de compensación o indemnización por daños indirectos.

El Agente mantendrá indemne al Prestador del Servicio de las reclamaciones de terceros, multas o penalizaciones y de los daños directos derivados de cualquier información facilitada a los Prestadores del Servicio por el Agente.

#### Confidencialidad. Propiedad Intelectual

Los datos o la información proporcionada serán utilizados por la Parte receptora sólo para los fines establecidos en el Contrato y para ningún otro propósito, salvo consentimiento previo por escrito de la parte remitente.

Cualquier dato o información y los derechos de propiedad intelectual contenidos en la Plataforma seguirán siendo propiedad de la parte remitente.

#### "Boiler Plate"

Vigencia a partir de la constatación de su firma.

Tratamiento de datos de carácter personal establecido en el Reglamento (UE) número 2016/679 del Parlamento Europeo. Jurisdicción y legislación aplicable: Ley Española y Tribunales de Madrid.

El Contrato no puede ser objeto de cesión.

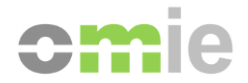

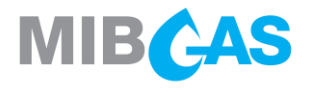

#### FIRMA CON DOCUMENTACIÓN FÍSICA

Se considerará que las personas firmantes del contrato de adhesión al correspondiente Mercado tienen poderes suficientes para la suscripción del Contrato de Acceso. En caso de que se trate de otras personas deberán aportar con anterioridad a la contratación de este Servicio, la siguiente documentación:

- Copia del DNI
- Documento acreditativo, con la necesaria fehaciencia, de facultades o poderes suficientes de la persona que pretenda suscribir el Contrato de Acceso. Como modelo de facultades de referencia puede utilizarse el Modelo de Facultades para el alta de Agentes, incluido en correspondiente Guía de Acceso.

Una vez examinada la documentación presentada y verificada su conformidad, los prestadores del servicio validarán la misma y podrán acceder a la Plataforma de Transparencia IIP para la carga de información.

Los usuarios del Servicio que ya estén dados de alta en alguno de los mercados operados por los prestadores del Servicio se identificarán por el mismo medio.

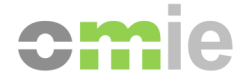

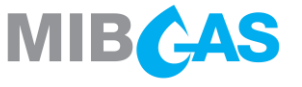

#### FIRMA CON CERTIFICADO ELECTRÓNICO

El citado contrato podrá ser firmado y posteriormente puesto a disposición de los Prestadores del Servicio en la página de IIP por parte del Agente.

La firma digital utilizada debe ser, en todo caso, de representante persona física de la persona jurídica que ostenta la condición de agente en el Mercado eléctrico o de Gas.

No se validarán poderes para acreditar la representación de los contratos firmados por parte de personas físicas, siendo en este caso necesario acudir al procedimiento de firma físico.

En este caso, la firma debe ser tal que permita que ésta pueda ser validada mediante la aplicación Valid-e, en el siguiente enlace, u otra aplicación oficial para certificados emitidos por entidades de certificación de la Unión Europea:

https://valide.redsara.es/valide/validarFirma/ejecutar.html

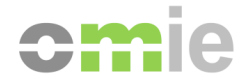

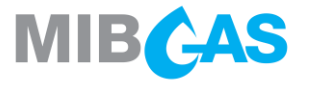

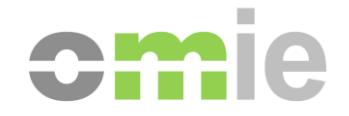

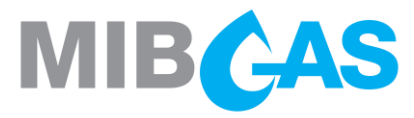

# **FIRMA MEDIANTE CERTIFICADO ELECTRÓNICO**

#### 6. FIRMA MEDIANTE CERTIFICADO ELECTRÓNICO

La firma del contrato en formato PDF se puede realizar mediante ACROBAT READER (versiones recientes). El certificado a utilizar para la firma deberá estar importado en el almacén de certificados de Windows:

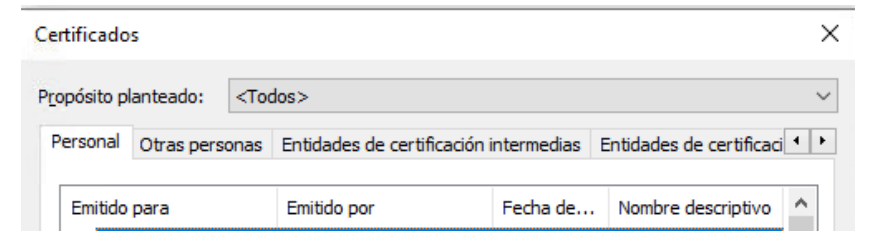

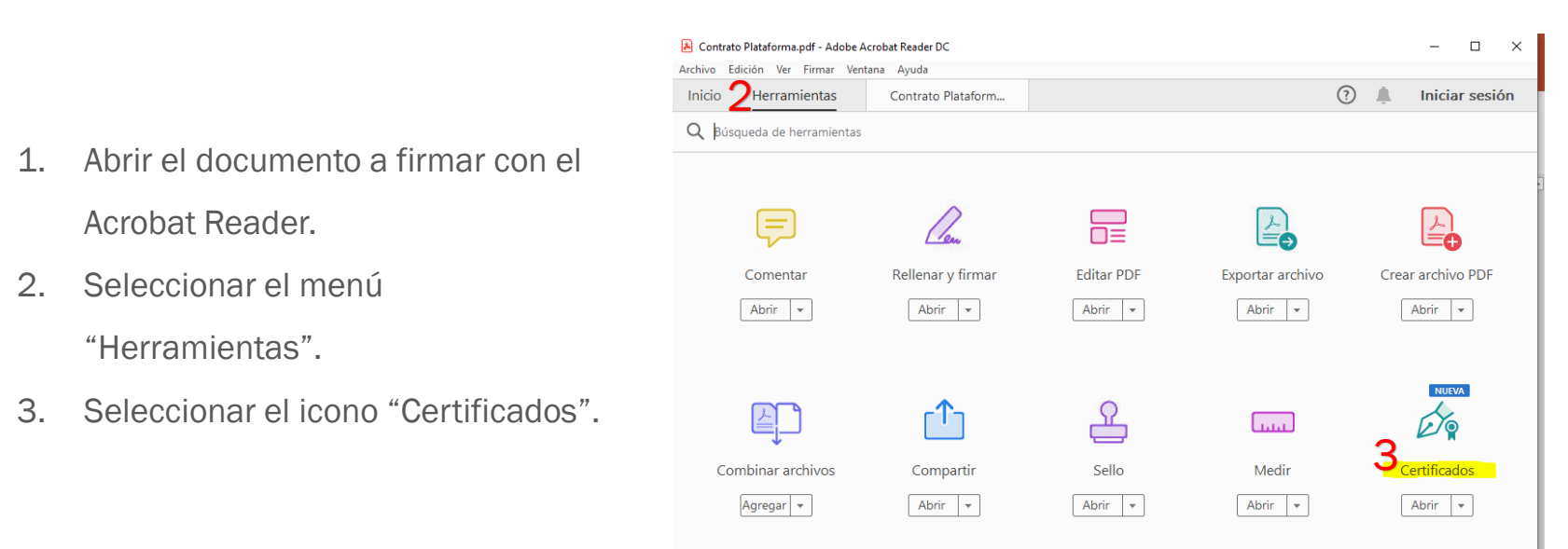

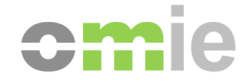

#### 6. FIRMA MEDIANTE CERTIFICADO ELECTRÓNICO

- 4. Hacer clic en "Firmar digitalmente". Aceptar el mensaje de aviso, si aparece, de Acrobat Reader.
- Seleccionar el área donde se desea reflejar la firma (justo encima del texto "Por EL AGENTE DEL MERCADO") creando un rectángulo con el ratón.

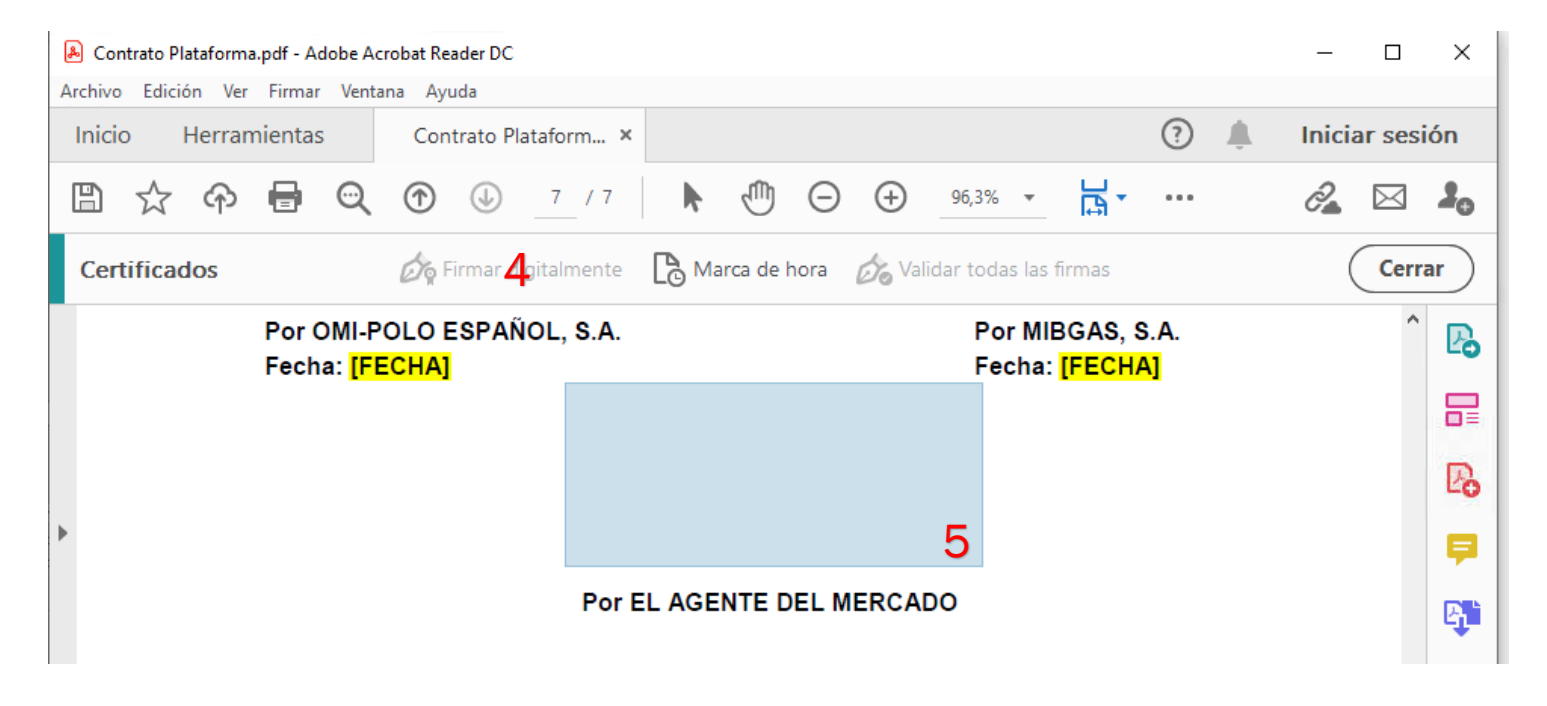

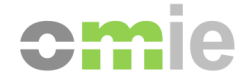

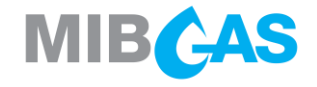

#### 6. FIRMA MEDIANTE CERTIFICADO ELECTRÓNICO

|   | Firmar con un ID digit      | al                                                                                                    | ×                                                                                                    |   |
|---|-----------------------------|----------------------------------------------------------------------------------------------------|----------------------------------------------------------------------------------------------------|---|
|   | Seleccione el ID digital qu | ie desee utilizar para la firma:                                                                                                    | Actualizar                                                                                                    |   |
| 6 |                             | attaning a farmer                                                                                                    |                                                                                                    |   |
|   |                             |                                                                                                    | Ver detalles <sup>Ver</sup> detalles                                                                                         |   |
|   |                             | • Second second s | Ver detalles                                                                                                    |   |
|   |                             |                                                                                                    | vid vidence 👻                                                                                                    |   |
|   |                             |                                                                                                    | 7                                                                                                    |   |
|   | (?)                         | Configurar ID digital nue                                                                                                    | evo Cancelar Continuar                                                                                                    |   |
| 1 |                             |                                                                                                    |                                                                                                    |   |
|   |                             |                                                                                                    |                                                                                                    |   |
|   |                             |                                                                                                    | X                                                                                                    |   |
|   | Aspecto Texto normal        | ~                                                                                                    | Crear                                                                                                    |   |
|   | Aspecto Texto normal        | ~<br>Firma                                                                                                    | Crear<br>ado digitalmente                                                                                                    |   |
|   | Aspecto Texto normal        | Firma<br>por                                                                                                    | Crear<br>ado digitalmente                                                                                                    |   |
|   | Aspecto Texto normal        | Firma<br>por                                                                                                    | Crear<br>ado digitalmente                                                                                                    |   |
|   | Aspecto Texto normal        | Firma<br>por<br>Fecha<br>16:11                                                                                                    | Crear<br>ado digitalmente<br>a: 2020.12.14<br>I:46 +01'00'                                                                   |   |
| 8 | Aspecto Texto normal        | Firma<br>por<br>Fecha<br>16:11                                                                                                    | Crear<br>ado digitalmente<br>a: 2020.12.14<br>:46 +01'00'<br>Ver detalles del certificado                                    |   |
| ٤ | Aspecto Texto normal        | Firma<br>por<br>Fecha<br>16:11                                                                                                    | Crear<br>ado digitalmente<br>a: 2020.12.14<br>I:46 +01'00'<br>Ver detalles del certificado<br>firma. Revisar                 |   |
| ε | Aspecto Texto normal        | Firma<br>por<br>Fecha<br>16:11                                                                                                    | Crear<br>ado digitalmente<br>a: 2020.12.14<br>I:46 +01'00'<br>Ver detalles del certificado<br>firma. Revisar<br>Atrás Firmar | 9 |

- 6. Seleccionar el certificado digital con el que realizar la firma
- 7. Pulsar en "Continuar"
- 8. Asegurarse de DEJAR DESMARCADO el check "Bloquear el documento tras la firma".
- 9. Pulsar en "Firmar".
- 10. Acrobat Reader mostrará la ventana para guardar el

fichero. Seleccionar la ubicación deseada y "Guardar".

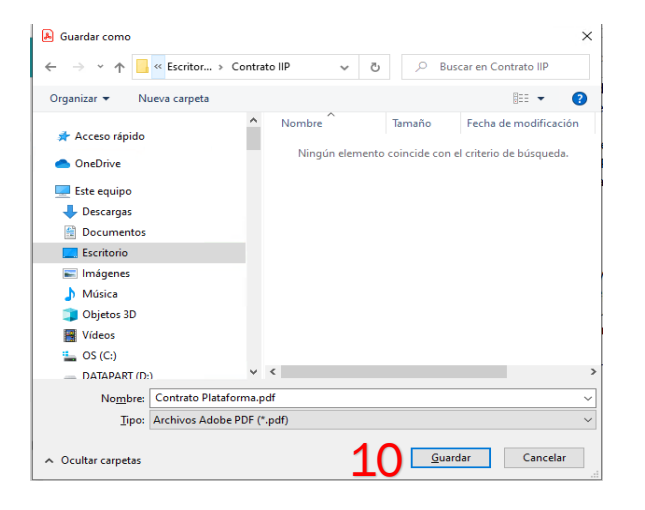

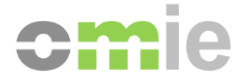

**MIBCAS** 

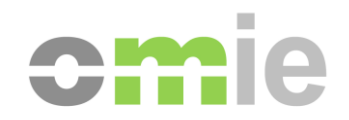

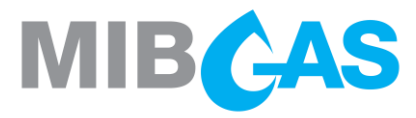

# CAL

## **CALENDARIO**

#### 7. CALENDARIO

| DICIEMBRE 2020 |    |    |    |    |    |    |  | ENERO 2021 |    |    |    |    |    |    |  |
|----------------|----|----|----|----|----|----|--|------------|----|----|----|----|----|----|--|
| L              | М  | x  | J  | v  | S  | D  |  | L          | М  | x  | ٦  | v  | S  | D  |  |
|                | 1  | 2  | 3  | 4  | 5  | 6  |  |            |    |    |    | 1  | 2  | 3  |  |
| 7              | 8  | 9  | 10 | 11 | 12 | 13 |  | 4          | 5  | 6  | 7  | 8  | 9  | 10 |  |
| 14             | 15 | 16 | 17 | 18 | 19 | 20 |  | 11         | 12 | 13 | 14 | 15 | 16 | 17 |  |
| 21             | 22 | 23 | 24 | 25 | 26 | 27 |  | 18         | 19 | 20 | 21 | 22 | 23 | 24 |  |
| 28             | 29 | 30 | 31 |    |    |    |  | 25         | 26 | 27 | 28 | 29 | 30 | 31 |  |

Pruebas con agentes

Webinar informativo

Disponible entorno de producción y comienzo proceso registro

Inicio obligación agentes de publicación de información privilegiada en IIP

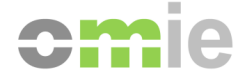

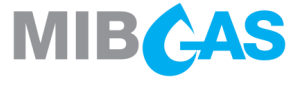

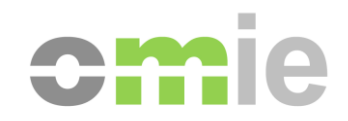

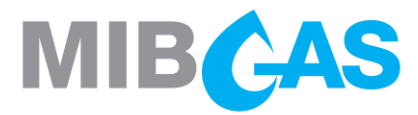

## **MUCHAS GRACIAS**

Para cualquier cuestión no duden en ponerse en contacto mediante correo electrónico: <u>seguimientomercado@omie.es</u> <u>remit@mibgas.es</u>